## Тренинговый Центр Анфисы Бреус "Вдохновение"

Пошаговые инструкции по управлению и ведению блога на WordPress

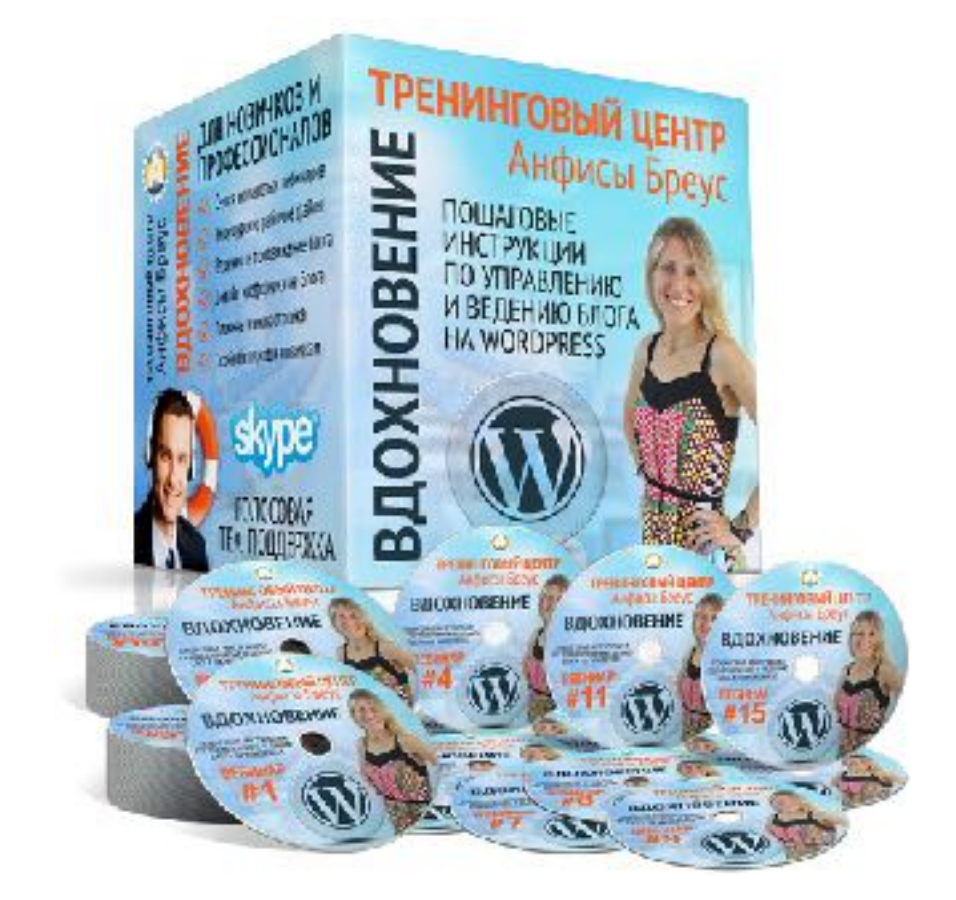

## Тема: Работа с комментариями на блоге

- Настройка комментариев на блоге
- Настройка отображения в комментариях автора блога
- Защита комментариев от спама

Урок №82

- Модерация комментариев в админке
- Виджеты с комментаторами

Уровень сложности: 1

### Содержание:

### Настройка комментариев на блоге

- Комментарии и уведомления (трекбеки)
- Настройка комментариев и уведомлений (трекбеки)
- Как отключить уведомления в старых статьях
- Другие настройки комментариев
- Настройка перед публикацией комментария
- Настройка модерации
- Настройка черного списка
- Настройка аватара по умолчанию

### Настройка отображения в комментариях имени и аватара автора блога

- Настройка профиля автора блога
- Регистрация Gravatar
- Проверка граватара

### Плагины для комментариев

- Установка и настройка плагина Akismet
- Установка и настройка плагина AntispamBee
- Установка и настройка плагина Optimize

### Содержание:

### Работа с комментариями в админке

- Обзор раздела с комментариями
- Как одобрить комментарий
- Как Ответить на комментарий
- Как редактировать комментарий
- История комментария
- Как отправить комментарий в спам или удалить
- Как вытащить комментарий из спама
- Как восстановить удаленный комментарий
- Как посмотреть все комментарии одной статьи
- Как ответить на комментарий с блога

### Виджеты с комментаторами

- Как установить виджет со свежими комментариями
- Как установить виджет со свежими комментариями (шаблон AB-Inspiration)
- Как установить виджет с топ комментаторами (шаблон AB-Inspiration)

### Как выделить комментарии автора блога (Шаблон AB-Inspiration)

### Комментарии и уведомления (трекбеки)

- 1. И комментарии и уведомления отображаются в конце статьи/страницы
- 2. И комментарии и уведомления относятся к конкретной статье
- 3. И комментарии и уведомления отображаются в конце конкретной статьи/странице к которой они относятся

### Комментарии

- Читатель лично оставляет комментарий под статей или страницей
- 5. В комментарии отображается Имя, Вебсайт и комментарий
- 6. На комментарий можно ответить и продолжить разговор

### Уведомления

- Блог, на котором автор разместил ссылку на вашу статью, оповестил ваш блог.
- В уведомлении отображается заголовок статьи, в виде ссылки на статью, где указана ссылка на вашу статью
- 6. На уведомление невозможно ответить

### Уведомление в админке

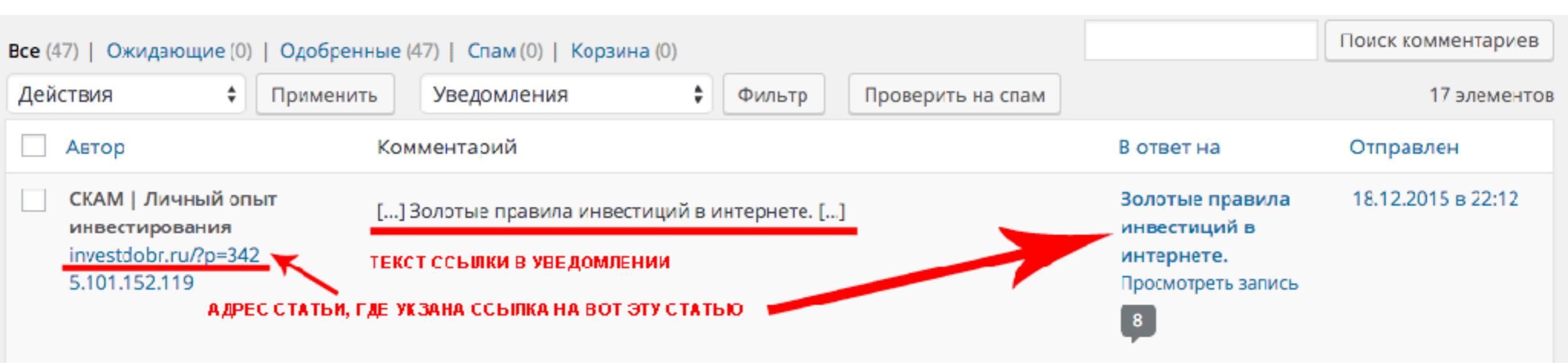

### Комментарий в админке

| Bce (                                                         | 6 148)   Ожидающие (10)   Одо |                                                                                                    | Поиск комментариев                                                                                                    |                        |
|---------------------------------------------------------------|-------------------------------|----------------------------------------------------------------------------------------------------|----------------------------------------------------------------------------------------------------|------------------------|
| Дей                                                           | ствия 🗘 Применит              | гь Все типы комментариев 🖨 Фильтр Проверить на спам                                                                                                    |                                                                                                    |                        |
|                                                               |                               | 6 14                                                                                                    | 48 элементов « «                                                                                                    | 1 из 308 <b>&gt;</b> » |
|                                                               | Автор                         | Комментарий                                                                                                    | В ответ на                                                                                                    | Отправлено             |
| Ирина Панова<br>scorpionchic-<br>76@mail.ru<br>217.118.83.148 |                               | Спасибо за статью!<br>Полностью согласна.Развиваю бизнес в сфере онлайн — туризм.<br>Понимают не все прелести новых технологий. Кто захотел<br>зарабатывать в этой сфере, столкнувшись с первыми трудностями-<br>ушли. Я продолжала одна, потому что знаю: Все даётся тем, кто умее<br>ждать и двигается вперёд! В этом случае начинают помогать небеса-<br>появляются люди по пути, новые знания! Открылся новый мир<br>интернета.<br>Я знаю, что у меня все получится. | З ключевые<br>составляющие<br>успешного блога и<br>бизнеса в<br>интернет. История<br>о кафе-призраке.<br>Просмотреть запись | 03.11.2016 в 17:22     |

### Уведомление и комментарии на блоге

1

2

Пинбэк: Как подобрать проект. | Личный опыт инвестирования (Редактировать)

#### Комментарии на блоге

7 комментариев

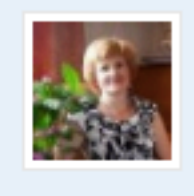

Ирина Лукшиц 25 января 2016 (Изменить) Спасибо, Анфиса, что заботитесь о нашей безопасности! Защита от разных беков-бяков очень актуальна.

Ответить

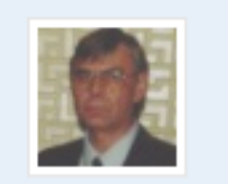

#### Евгений

25 января 2016 (Изменить)

Здравствуйте, Анфиса! Большое спасибо за статью!!! Все исправил с Вашей помощью — снял все галочки в блоке обсуждения, в старых статьях.

#### Ответить

## Настройка комментариев и уведомлений (трекбеки)

1. В админке блога перейти в раздел «Настройки» - «Обсуждение»

| 🖚 Консоль           | Настройки обсужде               |
|---------------------|---------------------------------|
| 🖈 Записи            | Настройки для статьи по         |
| 9ј Медиафайлы       | умолчанию                       |
| 📕 Страницы          |                                 |
| 투 Комментарии 🚺     |                                 |
| WooCommerce         | Другие настройки                |
| 📦 Товары            | комментариев                    |
| 🔊 Внешний вид       |                                 |
| 🖆 Плагины 13        |                                 |
| 🕹 Пользователи      |                                 |
| 🖋 Инструменты       |                                 |
| <b>↓†</b> Настройки |                                 |
| Общие               | Отправить мне письмо,           |
| Написание           | когда                           |
| Чтение              |                                 |
| Обсуждение          |                                 |
| Медиафайлы          | перед появлением<br>комментария |
| Постоянные ссылки   |                                 |

### http://wptraining.ru

9

1. Убрать галочку «Разрешить оповещения с других блогов»

### Настройки обсуждения

Настройки для статьи по умолчанию Пытаться оповестить блоги, упоминаемые в статье

Разрешить оповещения с других блогов (уведомления и обратные ссылки) на новые статьи

Разрешить оставлять комментарии на новые статьи

(Эти настройки могут быть изменены для каждой отдельной статьи.)

### Как отключить уведомления в старых статьях

Более подробно про трекбеки в статье: <u>http://anfisabreus.ru/2016/01/kak-izbavitsya-ot-trackback-i-pingback-spama-na-wordpress/</u>

- 1. В админке блога перейти в раздел «Записи» и открыть опубликованную запись для редактирования
- 2. Справа вверху нажать на кнопку «Настройки экрана»

| 🕮 Консоль                                        | Редактировать запись добавить новую 2                                                                                                    | Настройки экрана 🔻 Помощь 🔻                                                                                  |
|--------------------------------------------------|----------------------------------------------------------------------------------------------------|----------------------------------------------------------------------------------------------------|
| 🖈 Записи                                         | Еще одна новая статья                                                                                                    | Опубликовать                                                                                                 |
| Все записи<br>Добавить новую<br>Рубрики<br>Метки | Постоянная ссылка: http://localhost:8888/newform/eshhe-odna-novaya-statya/ Изменить<br>Эр добанить медиафайл<br>Визуально Текст<br>В I не Е Е С - Е Е Е С Х Ш П Списки у Х | Просмотреть изменения <ul> <li>Статус: Опубликовано Изменить</li> <li>Видимость: Открыто Изменить</li> </ul> |
| 📮 Медиафайлы                                     | Абзац 🔻 🖳 🛋 🖌 🛱 🖉 Ω 🚎 🖶 🐂 🥐 🚱                                                                                                    | <u>П</u> Дата: 03.11.2016 09:15 <u>Изменить</u>                                                              |
| 📕 Страницы<br>👎 Комментарии 🕦                    | Lorem ipsum dolor sit amet, consectetur adipiscing elit. Nam bibendum augue sed nunc                                                                                       | Удалить Обновить                                                                                             |

### 1. Отметить опцию «Обсуждение»

1. Спуститься ниже и в блоке «Обсуждение» убрать галочку «Разрешить Обратные ссылки и уведомления»

| Обсуждение                                                                                   |  |
|----------------------------------------------------------------------------------------------|--|
| <ul> <li>Разрешить комментарии.</li> <li>Разрешить обратные ссылки и уведомления.</li> </ul> |  |

### Другие настройки комментариев

**1. Автор комментария должен указать имя и e-mail** Если галочка стоит, поля Имя и Email обязательные. Если галочку убрать, то комментарий можно отправить без заполнения полей имя и email

| Другие настройки<br>комментариев | Автор комментария должен указать имя и e-mail Пользователи должны быть зарегистрированы и авторизованы для комментирования.                                                              |  |  |
|----------------------------------|----------------------------------------------------------------------------------------------------|--|--|
|                                  | Автоматически закрывать обсуждение статей старше 14 дней                                                                                                    |  |  |
|                                  | <ul> <li>Разрешить древовидные (вложенные) комментарии глубиной 5 \$ уровней</li> <li>Разбивать комментарии верхнего уровня на страницы по 50 штук, по умолчанию отображается</li> </ul> |  |  |
|                                  |                                                                                                    |  |  |
|                                  | последняя 🛊 страница                                                                                                    |  |  |
|                                  | Сверху каждой страницы должны располагаться ранние 💠 комментарии                                                                                                    |  |  |

### 1. Автор комментария должен указать имя и e-mail

Если галочка стоить, поля Имя и Email обязательные. Если галочку убрать, то комментарий можно отправить без заполнения полей имя и email

| <u>ا</u>                     | ЯмИ                          |  |  |  |
|------------------------------|------------------------------|--|--|--|
|                              | Email (не будет опубликован) |  |  |  |
|                              | Вебсайт                      |  |  |  |
| 🕙 🐨 🕙 🝚 💮 🌍 🎔 🕙 🙀 Еще смайлы |                              |  |  |  |
|                              |                              |  |  |  |
|                              |                              |  |  |  |
|                              |                              |  |  |  |
|                              |                              |  |  |  |
| Отправить коммента           | рий                          |  |  |  |

**1. Пользователи должны быть зарегистрированы...** Если галочки нет, любой читатель может оставить комментарий.

| Другие настройки<br>комментариев | <ul> <li>Автор комментария должен указать имя и e-mail</li> <li>Пользователи должны быть зарегистрированы и авторизованы для комментирования.</li> </ul> |
|----------------------------------|----------------------------------------------------------------------------------------------------|
|                                  | Автоматически закрывать обсуждение статей старше 14 дней                                                                                                 |
|                                  | Разрешить древовидные (вложенные) комментарии глубиной 5 \$ уровней                                                                                      |
|                                  | Разбивать комментарии верхнего уровня на страницы по 50 штук, по умолчанию отображается                                                                  |
|                                  | последняя 🛊 страница                                                                                                    |
|                                  | Сверху каждой страницы должны располагаться ранние 🜲 комментарии                                                                                         |

### 1. Пользователи должны быть зарегистрированы...

Если поставить галочку, вместо формы для комментария будет надпись «Вы должны войти, чтобы оставлять комментарии» и ссылка на вход в систему

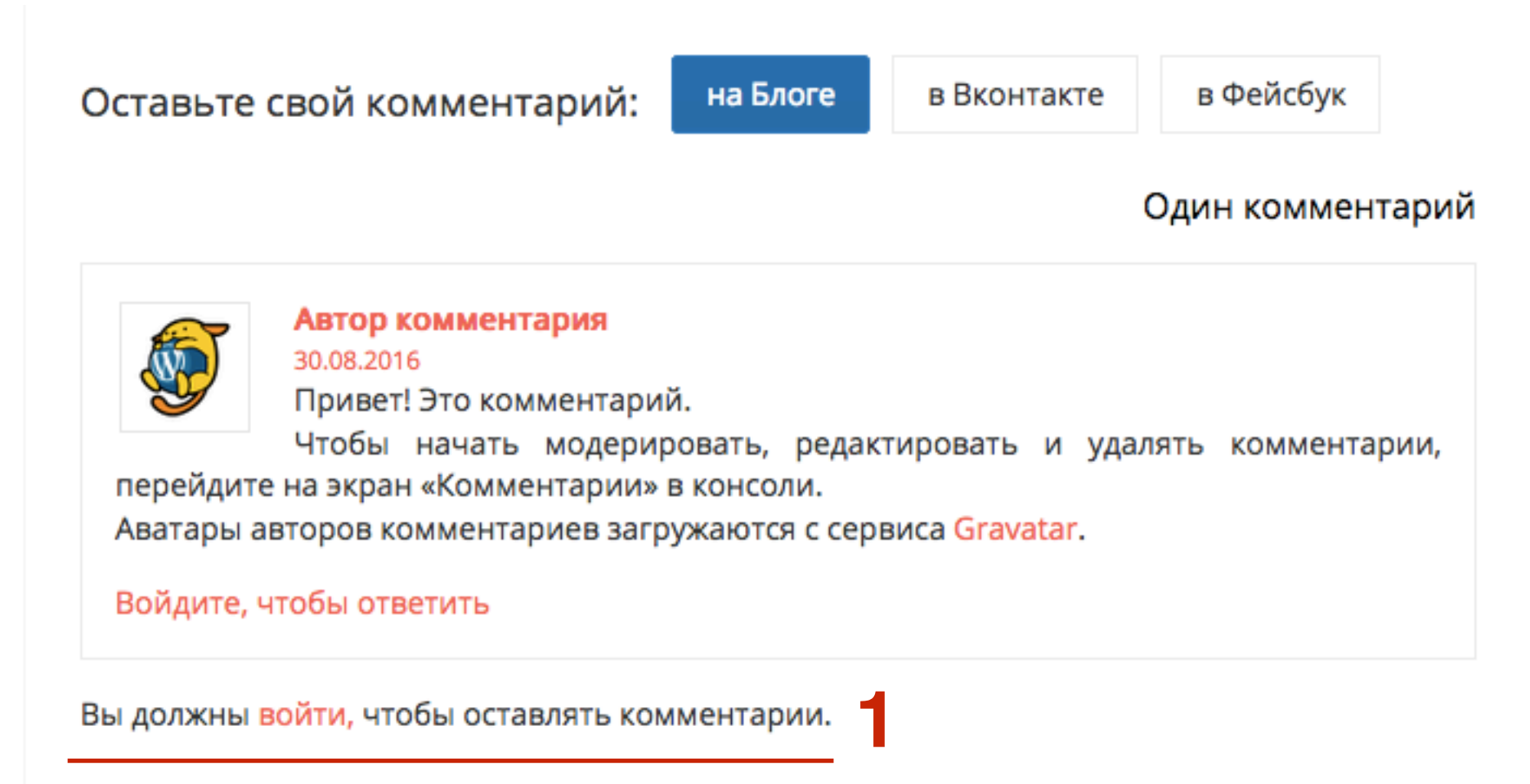

**1.** Автоматически закрывать обсуждение статей старше ... Если нет галочки, комментарии открыты вечно. Если поставить галочку и указать количество дней, по истечении этих дней комментарии закроются (исчезнет форма для комментариев)

| Другие настройки<br>комментариев | Автор комментария должен указать имя и e-mail Пользователи должны быть зарегистрированы и авторизованы для комментирования. |
|----------------------------------|----------------------------------------------------------------------------------------------------|
|                                  | Автоматически закрывать обсуждение статей старше 14 дней                                                                    |
|                                  | Разрешить древовидные (вложенные) комментарии глубиной 5 \$ уровней                                                         |
|                                  | Разбивать комментарии верхнего уровня на страницы по 50 штук, по умолчанию отображается                                     |
|                                  | последняя 🖨 страница                                                                                                    |
|                                  | Сверху каждой страницы должны располагаться ранние 💠 комментарии                                                            |

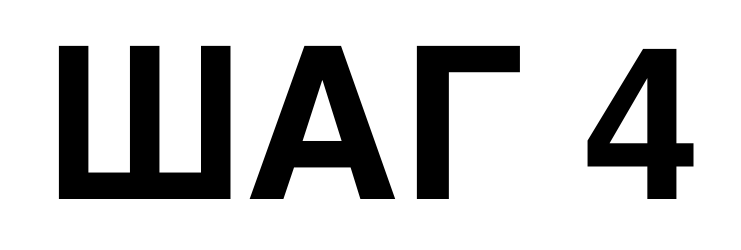

1. Разрешить древовидные комментарии глубиной ...

Если есть галочка, ответ на комментарий будут отображаться под комментарием. Если галочки нет, все комментарии будут отображаться последовательно

| Другие настройки<br>комментариев | <ul> <li>Автор комментария должен указать имя и e-mail</li> <li>Пользователи должны быть зарегистрированы и авторизованы для комментирования.</li> </ul> |  |  |
|----------------------------------|----------------------------------------------------------------------------------------------------|--|--|
|                                  | Автоматически закрывать обсуждение статей старше 14 дней                                                                                                 |  |  |
| 1                                | Разрешить древовидные (вложенные) комментарии глубиной 5 \$ уровней                                                                                      |  |  |
|                                  | Разбивать комментарии верхнего уровня на страницы по 50 штук, по умолчанию отображается                                                                  |  |  |
|                                  | последняя 🛊 страница                                                                                                    |  |  |
|                                  | Сверху каждой страницы должны располагаться ранние 💠 комментарии                                                                                         |  |  |

#### 1. Древовидные комментарии

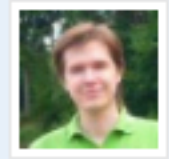

#### Sergey Biryukov

25 июня 2010 (Изменить)

Проблема с недостатком полномочий решается заполнением блока «секретных» констант AUTH\_KEY, SECURE\_AUTH\_KEY, LOGGED\_IN\_KEY и NONCE\_KEY в wp-config.php. Они используются для шифрования cookies и предназначены для заполнения пользователями самостоятельно, поскольку должны быть уникальными

для каждого сайта. Как вариант, можно открыть https://api.wordpress.org/secretkey/1.1/salt/, скопировать весь код и заменить соответствующий блок в wp-config.php.

#### Ответить

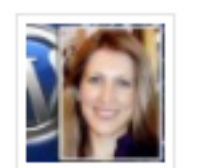

#### Анфиса

25 июня 2010 (Изменить) Интересное решение. Будет случай, обязательно попробую.:)

Ответить

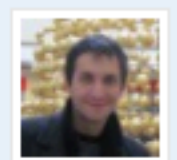

Роман

9 апреля 2014 (Изменить)

К сожалению у меня этот способ восстановления не сработал 🙁

WP 3.8.1

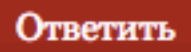

1. Разбивать комментарии верхнего уровня на страницы...

| Другие настройки<br>комментариев | <ul> <li>Автор комментария должен указать имя и e-mail</li> <li>Пользователи должны быть зарегистрированы и авторизованы для комментирования.</li> </ul> |
|----------------------------------|----------------------------------------------------------------------------------------------------|
|                                  | Автоматически закрывать обсуждение статей старше 14 дней                                                                                                 |
|                                  | Разрешить древовидные (вложенные) комментарии глубиной 5 \$ уровней                                                                                      |
| 1                                | Разбивать комментарии верхнего уровня на страницы по 50 штук, по умолчанию отображается                                                                  |
|                                  | последняя 🛊 страница                                                                                                    |
|                                  | Сверху каждой страницы должны располагаться ранние 💠 комментарии                                                                                         |

### Настройка перед публикацией комментария

- 1. Когда отправлять письмо
- 2. Перед появлением комментария

Отправить мне письмо, когда Кто-нибудь оставил комментарий

Комментарий ожидает проверки

Перед появлением комментария

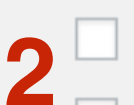

Комментарий должен быть одобрен вручную

Автор должен иметь ранее одобренные комментарии

### Настройка модерации

- 1. Если в комментарии 2 ссылки, комментарий попадает в папку «Ожидает проверки»
- 2. В поле указать слова, имя автора, URL или IP. Если в комментарии будет указано что-то из этого списка, комментарий попадает в папку «**Ожидает проверки**»

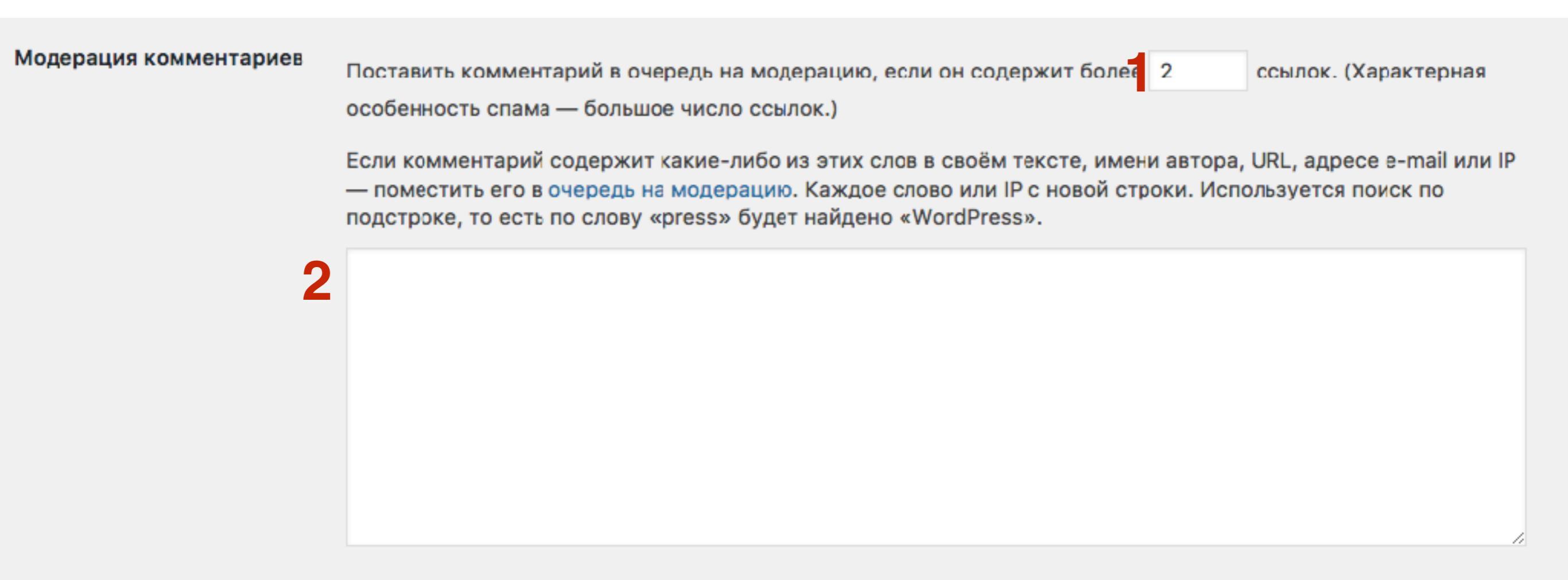

### Настройка черного списка

1. В поле вписать слова, имя автора, URL, email или IP - если в комментарии встретится что-то из списка, комментарий попадет в папку «Спам»

#### Чёрный список

Если комментарий содержит какие-либо из этих слов в своём тексте, имени автора, URL, адресе e-mail или IP — он будет помечен как спам. Каждое слово или IP с новой строки. Используется поиск по подстроке, то есть по слову «press» будет найдено «WordPress».

77.106.83.65 91.201.66.61

- 1. Перейти в раздел «Комментарии»
- В каждом комментарии есть IP адрес. Чтобы внести IP в черный список, скопируйте его и вставите в настройках «Обсуждение» в поле Черный список

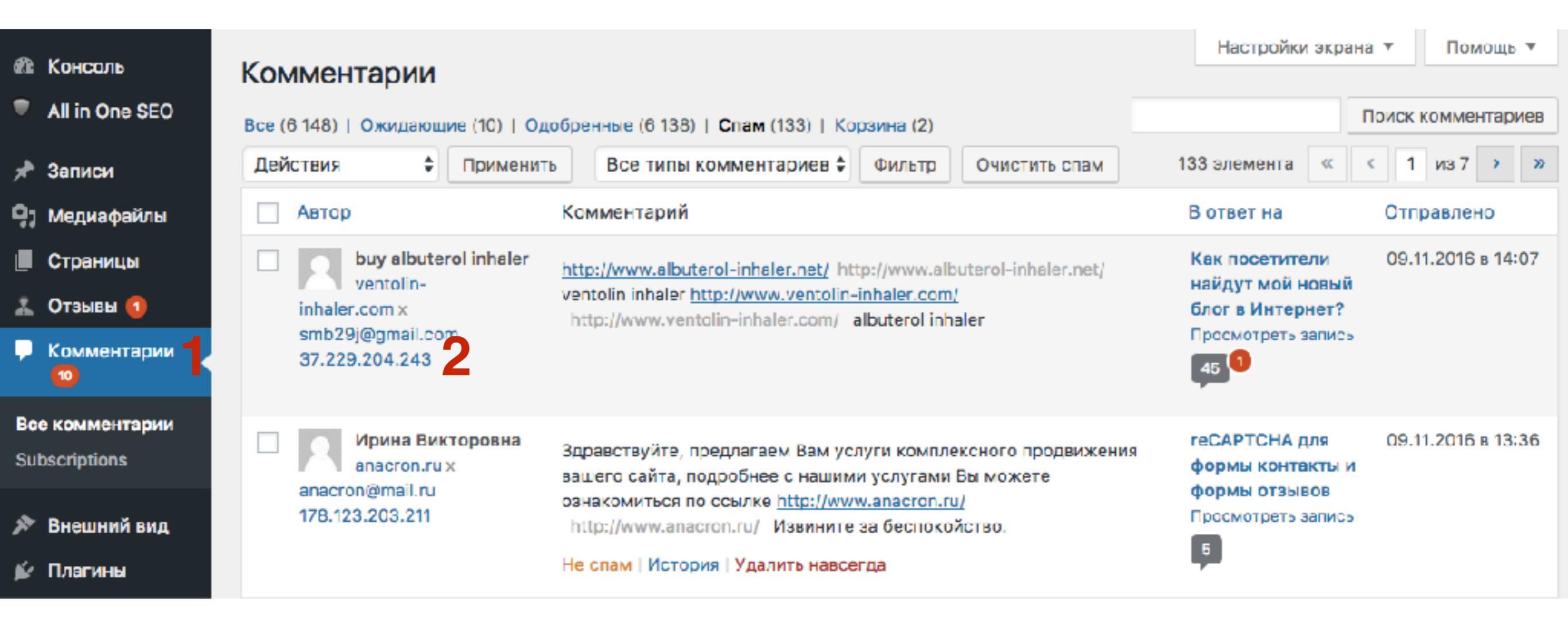

### Настройка аватара по умолчанию

- 1. Отметить галочкой «Показывать аватары»
- 2. Выбрать опцию «G Подходит для любой аудитории»
- 3. Выбрать аватар по умолчанию

#### Аватары

Аватар — это изображение рядом с вашим именем, помогающее опознать ваш комментарий на сайтах, поддерживающих эту функцию. Здесь вы можете настроить отображение аватаров для посетителей, оставляющих комментарии на вашем сайте.

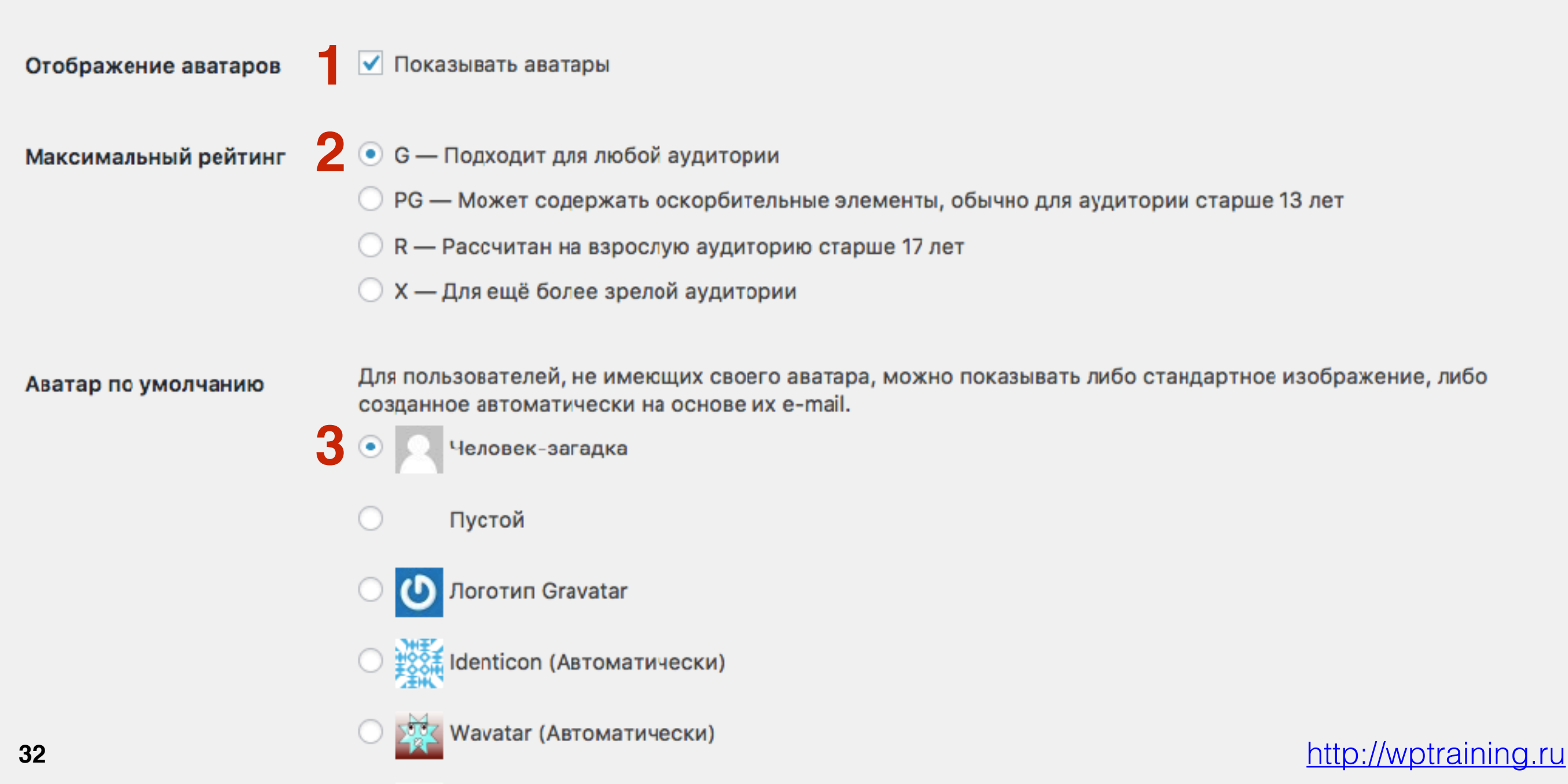

#### Комментарии на блоге

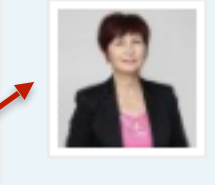

#### Елена

28 июля 2016 Здравствуйте, Анфиса!

Я из тех, кого реклама раздражает, да, это так. Но я никогда не имела ввиду, что не хочу, чтоб кто-то на ней зарабатывал. Мы ведь в интернет пришли тоже за деньгами. Просто назойливость ее иногда достает.

В технических вопросах я не сильна, но у меня вопрос: мой блог на вашем шаблоне. Если установлено это расширение, то и моим посетителям не видны баннеры ,установленные на блоге. Или я что-то недопоняла?

#### Ответить

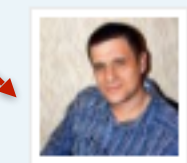

#### Сергей

28 июля 2016

Спасибо за статью и Вашу работу, Анфиса!

У меня действительно стоит это расширение в браузере. Дело в том, что иногда приходится посещать не качественные ресурсы, где не то что пестрит, а просто рябит в глазах от рекламы. И содержание её далеко не пристойное!

Само расширение отключается в один клик. А также можно добавлять доверенные домены, что и делаю всегда. Так что либимые сайты друзей и не только, всегда открыты для меня.

#### Ответить

### Аватар по умолчанию

Аватар комментатора

#### Алексей Ломтев

28 июля 2016

Анфиса, спасибо за статью. Важная и очень нужная новость про переименование банеров. Кстати AdBlock блокирует даже на YouTube абсолютно все подсказки и анотации.

#### Ответить

33

### Настройка профиля автора блога

- 🖚 Консоль
- 🖈 Записи
- 🎝 Медиафайлы
- 📕 Страницы
- 🛡 Комментарии
- 🔊 Внешний вид
- 🖌 Плагины
- 💄 Пользователи
- Все пользователи
- Добавить нового
- Ваш профиль
- 差 Инструменты
- 🖪 Настройки
- Свернуть меню

1. В админке перейти в раздел «Пользователи» - «Все пользователи»

- 1. Нет фото (какое фото будет отображаться в комментариях автора)
- 2. Нет имени (как будет отображаться в комментариях имя автора)
- 3. Нажать на ссылку «Изменить»

| Пользователи добавить нового            |                              |                    |               |           |
|-----------------------------------------|------------------------------|--------------------|---------------|-----------|
| Все (1)   Администратор (1)             | Поил                         | к пользователей    |               |           |
| Действия 🛊 Применить роль на 🛊 Изменить |                              |                    |               | 1 олемент |
| Имя пользователя                        | Имя                          | E-mail             | Роль          | Записи    |
| аdmin<br>Изменить                       | 2                            | lisa_19777@mail.ru | Администратор | 1         |
| Имя пользователя                        | Имя                          | E-mail             | Роль          | Записи    |
| Действия 🛊 Применить                    | Изменить роль на \$ Изменить |                    |               | 1 элэмэнт |
- 1. Прописать Имя
- 2. Прописать Фамилия
- 3. Выбрать как будет отображаться имя в комментариях

| Имя               |   |                |                                   |
|-------------------|---|----------------|-----------------------------------|
| Имя пользователя  |   | admin          | Имя пользователя изменить нельзя. |
| Имя               | 1 | Анфиса         |                                   |
| Фамилия           | 2 | Бреус          |                                   |
| Ник (обязательно) |   | admin          |                                   |
| Отображать как    | 3 | Анфиса Бреус 🗘 |                                   |

3

Обновить профиль

- 1. Копировать Email
- 2. Прописать адрес сайта (при клике на ваше имя в комментариях человек будет переходить на этот сайт)
- 3. Нажать на кнопку «Обновить профиль»

| Контакты             |                                                                     |
|----------------------|---------------------------------------------------------------------|
| E-mail (обязательно) | lisa_1977@mail.ru                                                   |
| Сайт                 | http://anfisabreus.ru                                               |
| Обо мне              |                                                                     |
| Биография            |                                                                     |
|                      |                                                                     |
|                      | Напишите немного о себе. Эта информация может отображаться на сайте |
| Аватар               |                                                                     |
|                      | Аватар можно изменить на сайте <u>Gravatar</u> .                    |

## Регистрация Gravatar

1. Зайти на сайт <u>http://ru.gravatar.com</u>

2. Нажать на кнопку «Создать свой собственный граватар»

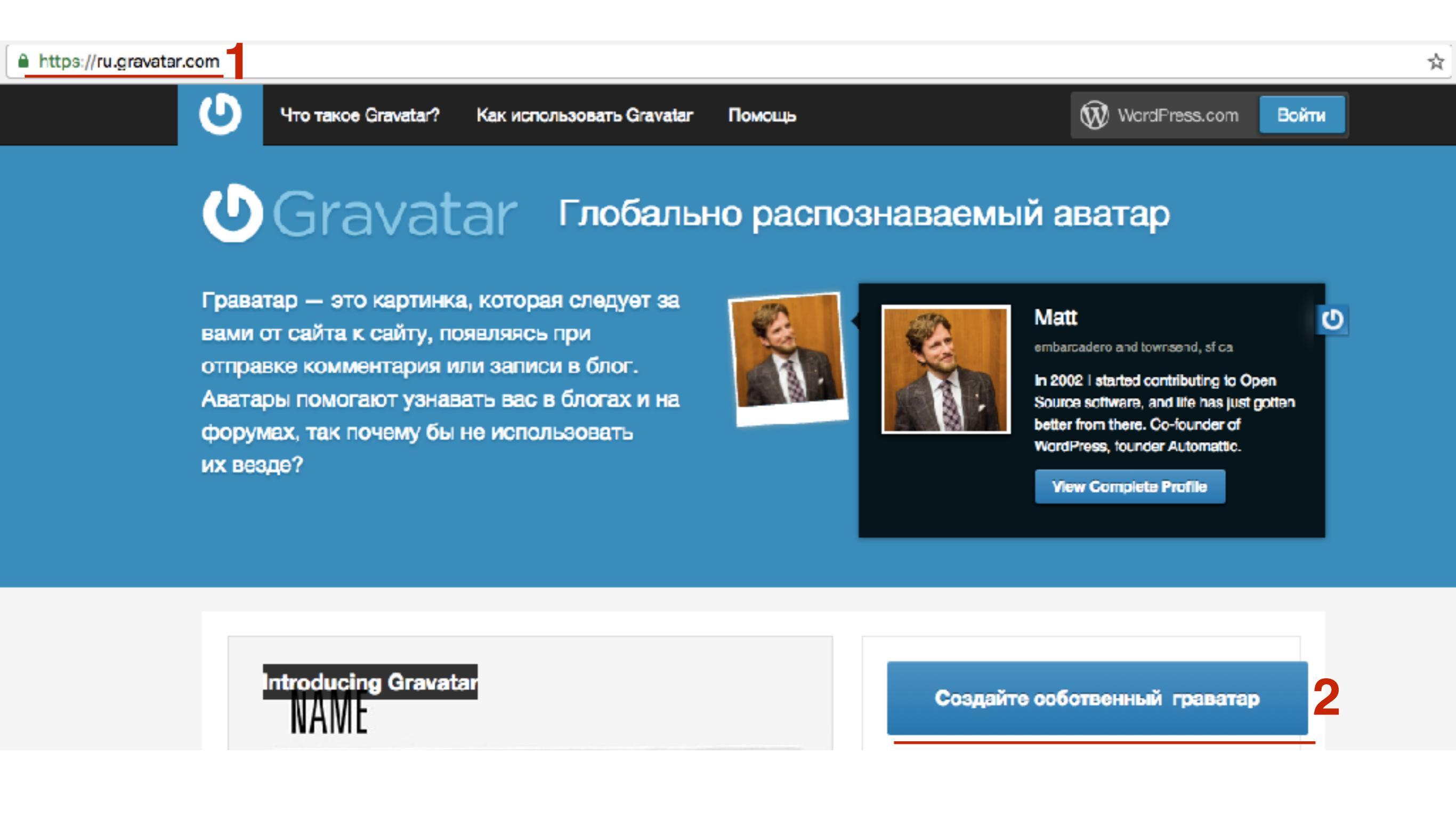

- 1. Вставить скопированный email
- 2. ПРидумать имя пользователя (или оставить предложенный вариант)
- 3. придумать пароль
- 4. Нажать на кнопку «Sing up»

Имя пользователя и пароль сохраните в блокноте

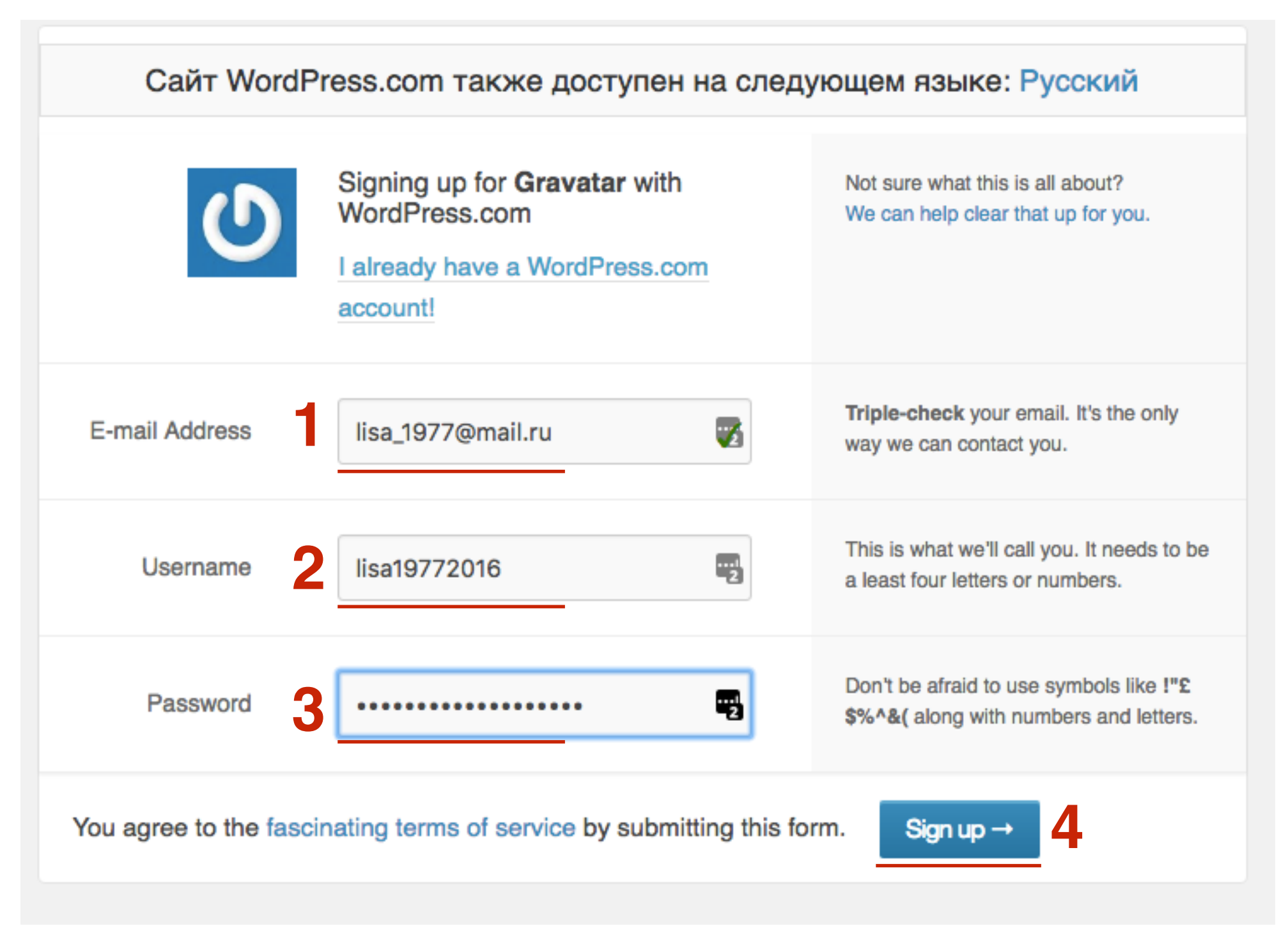

## **LIAF3**<sup>1.</sup> 2.

- В почте откройте письмо от Wordpress.com
- Нажмите на кнопку «Activate Account»

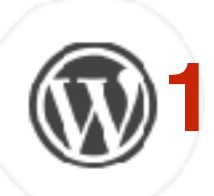

#### Activate lisa19772016

WordPress.com <donotreply@wordpress.com> Q Кому: lisa\_1977@mail.ru сегодня, 13:12

#### Welcome to WordPress.com (and Gravatar)!

You created a WordPress.com account with your Gravatar sign up. Gravatar is just one of several glorious doodads brought to you by the jolly people at Automattic. Click the button below to activate your account.

#### Activate Account

Your new WordPress.com account also gives you access to our other fabulous contraptions, which include Akismet, Polldaddy, and VaultPress

Thanks for flying with 💀 WordPress.com

## ЦДАГ 4 1. На открывшейся странице нажать на кнопку «Sign in to Gravatar»

Your WordPress.com account has been activated!

Thanks for confirming your email address.

You created your WordPress.com account while signing up for Gravatar, so you'll likely want to head back there...

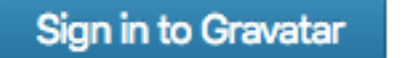

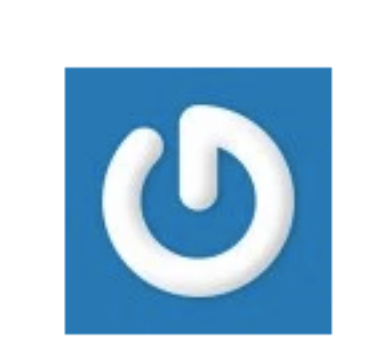

## ЦЦАГБ 1. Перейти по ссылке «Add a new image»

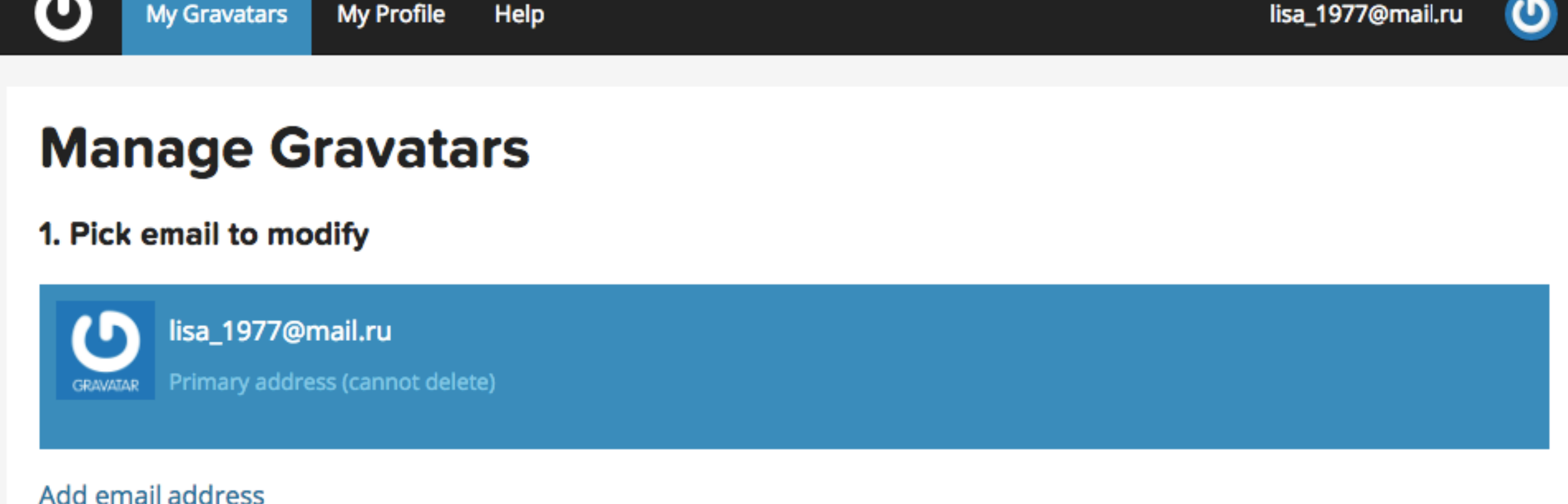

#### Add email address

#### Whoops, looks like you don't have any images yet! Add one by clicking here!

If you don't assign a Gravatar to your email address, a custom one will be dynamically generated for you based on the settings of the website it appears on.

To use your own custom image, click the link above and then upload one, provide a link to something online or take a picture using your webcam.

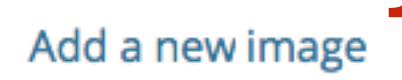

## ЦІАГ 6 1. Выбрать вариант загрузки изображения (**Upload new**)

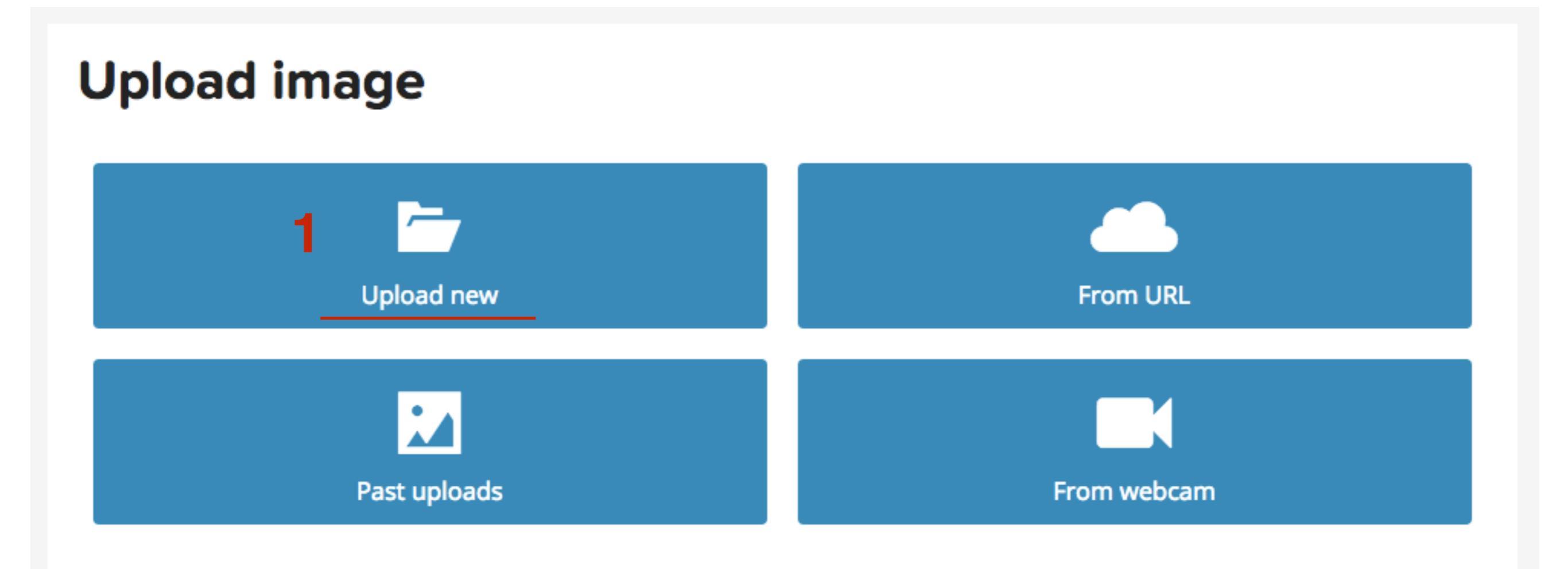

## 1. Выбрать изображение на компьютере 2. Нажмите на кнопку «Next»

### **Upload new image**

You can upload any size image file. We will automatically resize large images so you may upload the best quality version you have.

You will have a chance to crop this image in the next step.

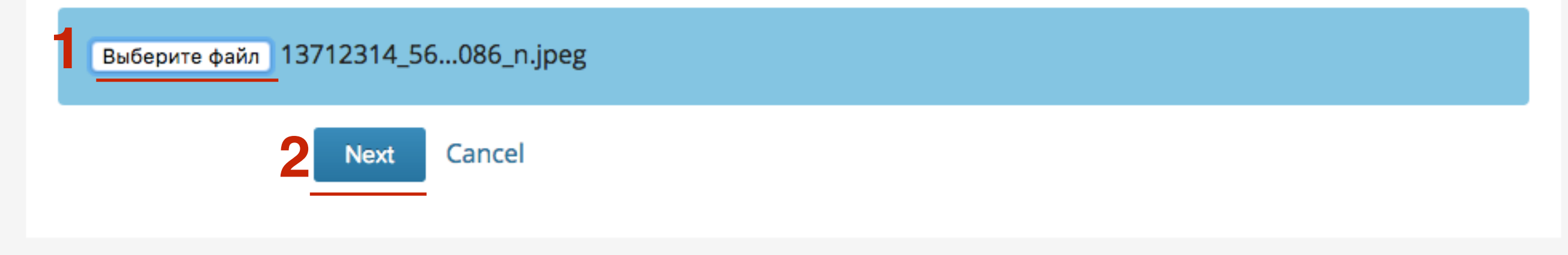

## 1. Подкорректируйте область отображения 2. Нажмите на кнопку «Crop and Finish!»

### Crop your photo using the dotted box below

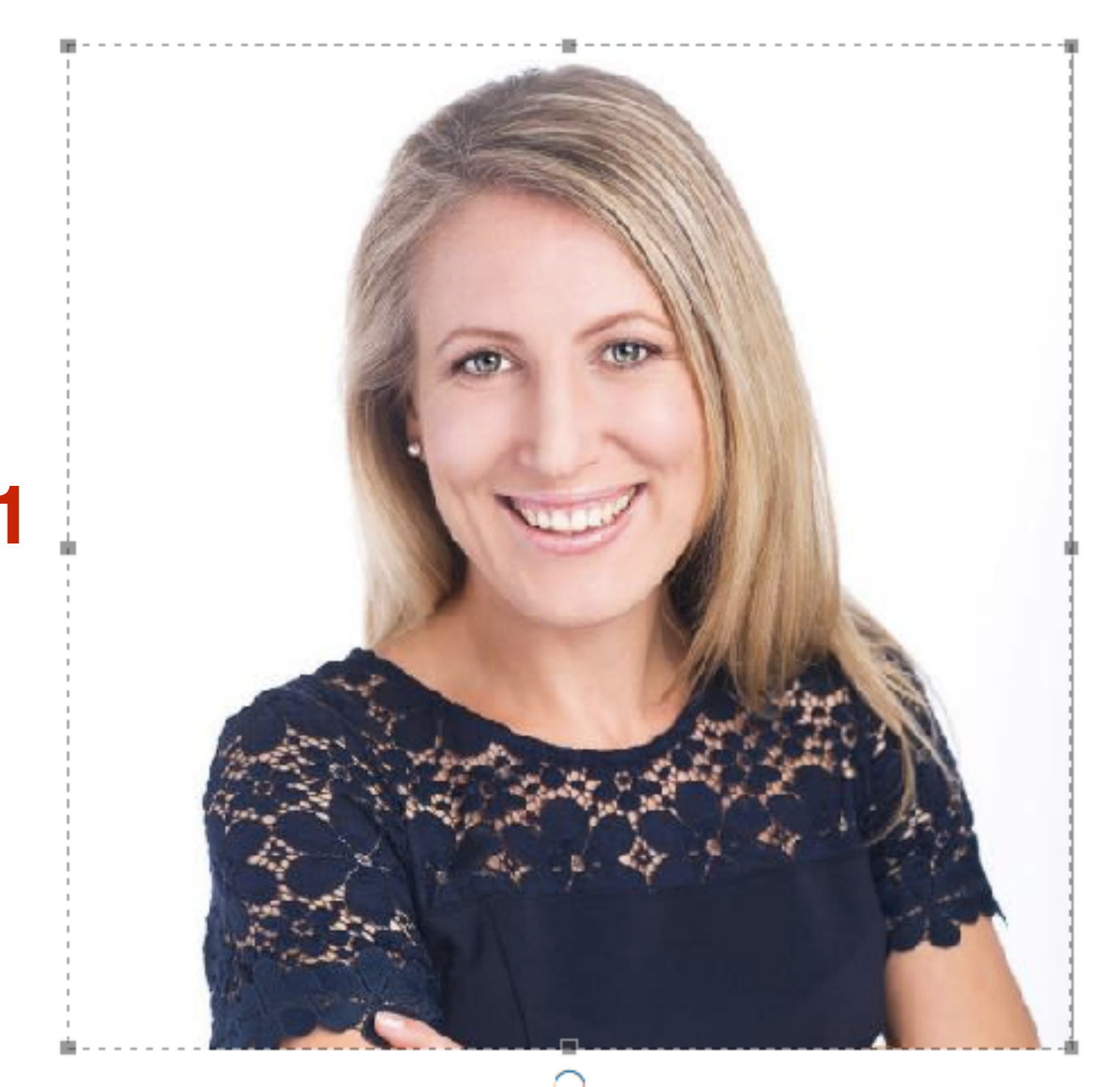

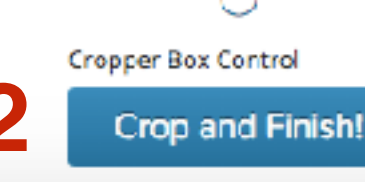

## ЦЦАГ9 1. Выберите опцию «G»

### **Choose a rating for your Gravatar**

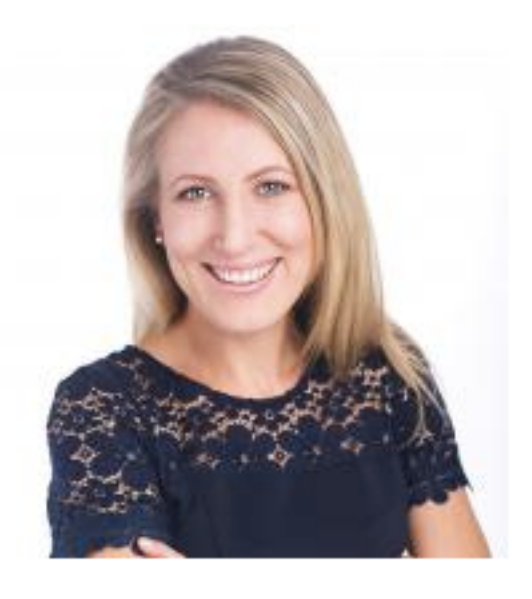

#### By clicking on one of these ratings

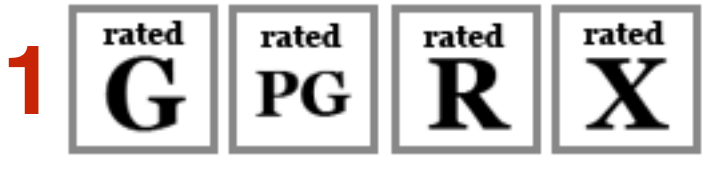

 $\mathbf{G}^{\mathrm{rated}}$  A G rated gravatar is suitable for display on all websites with any audience type.

PG rated gravatars may contain rude gestures, provocatively dressed individuals, the lesser swear words, or mild violence.

 $\mathbf{R}$  R rated gravatars may contain such things as harsh profanity, intense violence, nudity, or hard drug use.

 $\mathbf{X}^{\text{rated}}$  X rated gravatars may contain hardcore sexual imagery or extremely disturbing violence.

1. Теперь, указывая данный Email в комментариях, будет отображаться данная фотография

### **Manage Gravatars**

1. Pick email to modify

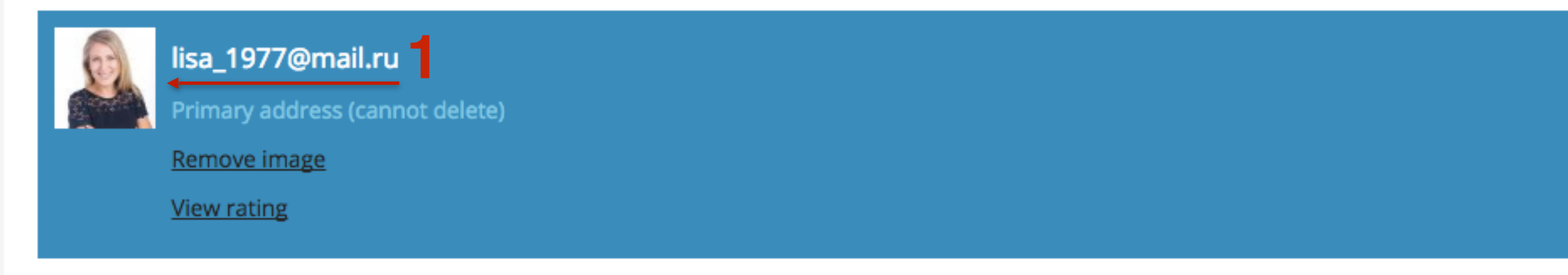

Add email address

## Проверка граватара

- 🖚 Консоль
- 🖈 Записи
- 🎝 Медиафайлы
- 📕 Страницы
- 🛡 Комментарии
- 🔊 Внешний вид
- 🖌 Плагины
- 💄 Пользователи
- Все пользователи
- Добавить нового
- Ваш профиль
- 差 Инструменты
- 🖪 Настройки
- Свернуть меню

1. В админке перейти в раздел «Пользователи» - «Все пользователи»

1. Аватар автора

| Пользователи Добавить нового |                             |                   |               |           |  |  |
|------------------------------|-----------------------------|-------------------|---------------|-----------|--|--|
| Всс (1)   Администратор (1)  | Все (1)   Администратор (1) |                   |               |           |  |  |
| Действия 🛊 Применить         | Изменить роль на 🛊 Изменить |                   |               | 1 элемент |  |  |
| Имя пользователя             | Имя                         | E-mail            | Роль          | Записи    |  |  |
| admin<br>Изменить            | Анфиса Бреус                | lisa_1977@mail.ru | Администратор | 1         |  |  |
| Имя пользователя             | Имя                         | E-mail            | Роль          | Записи    |  |  |
| Действия 🛊 Применить         | Изменить роль на 🛊 Изменить |                   |               | 1 элемент |  |  |

## 1. Аватар автора

| Контакты             |                                               |                        |
|----------------------|-----------------------------------------------|------------------------|
| E-mail (обязательно) | lisa_1977@mail.ru                             |                        |
|                      |                                               |                        |
| Сайт                 | http://anfisabreus.ru                         |                        |
| Обо мне              |                                               |                        |
| Биография            |                                               |                        |
|                      |                                               |                        |
|                      |                                               | ,                      |
|                      | Напишите немного о себе. Эта информация может | отображаться на сайте. |
| Аватар               |                                               |                        |

Аватар можно изменить на сайте <u>Gravatar</u>.

- 1. Имя автора, является ссылкой на сайт, который указали в настройках профиля
- 2. Аватар автора

| Привет, мир!: 2 комментария                                                                        |
|----------------------------------------------------------------------------------------------------|
| Автор комментария           19.09.2016 в 09:13 / Изменить                                          |
| Привет! Это комментарий.                                                                           |
| Чтобы начать модерировать, редактировать и удалять комментарии, перейдите на экран «Комментарии» в |
| консоли.                                                                                           |
| Аватары авторов комментариев загружаются с сервиса Gravatar.                                       |
| Ответить                                                                                           |
| 2<br>Анфиса Бреус<br>28.09.2016 в 08:18 / Изменить                                                 |
| Комментарий на блога                                                                               |
| Ответить                                                                                           |

## Плагины для комментариев

## Установка и настройка плагина Akismet

#### **LIAF1** 1. 2. 3.

- В админке перейти в раздел «Плагины» «Добавить новый»
- В поле поиска набрать «Akismet» и нажать на кнопку «Enter»
- В списке найти плагин «Akismet» и нажать на кнопку «Установить»

| 🖚 Консоль       |                                                   |                                                             |  |  |  |  |  |
|-----------------|---------------------------------------------------|-------------------------------------------------------------|--|--|--|--|--|
|                 | ДООАВИТЬ ПЛАГИНЫ Загрузить плагин                 |                                                             |  |  |  |  |  |
| 📌 Записи        | Результаты поиска Избранные Популярные Рекоменд   | уемые Любимые                                               |  |  |  |  |  |
| 9; Медиафайлы   |                                                   |                                                             |  |  |  |  |  |
| 📕 Страницы      |                                                   | Слово 🕈 akismet 🙎 💿                                         |  |  |  |  |  |
| 🗭 Комментарии 2 |                                                   | 831 элемент « < 1 из 28 > »                                 |  |  |  |  |  |
| wocCommerce     |                                                   |                                                             |  |  |  |  |  |
| 📦 Товары        | Akismet<br>Установить Здетали                     | Akismet Credit Inserter           Установить         Детали |  |  |  |  |  |
| 🔊 Внешний вид   |                                                   | Adds a small "Spam prevention                               |  |  |  |  |  |
| 🖆 Плагины 📧 🔸   | комментарии на вашем сайте с                      | powered by Akismet" to the footer of                        |  |  |  |  |  |
| Установленные   | чтобы определить, являются ли они                 | licensing terms.                                            |  |  |  |  |  |
| Добавить новый  | спамом                                            | Автор: D'Arcy Norman                                        |  |  |  |  |  |
| Редактор        | Автор: Automattic                                 |                                                             |  |  |  |  |  |
| 👗 Пользователи  |                                                   | 상 값 값 값 (0) Обновление: 7 месяцев назад                     |  |  |  |  |  |
| 🌾 Инструменты   | Более миллиона установок <b>Совместим</b> с вашей | 100+ установок Не тестировался с вашей версией WordPress.   |  |  |  |  |  |
| Настройки       | версией WordPress.                                |                                                             |  |  |  |  |  |

# ЦАГ2 1. Нажать на кнопку «Активировать»

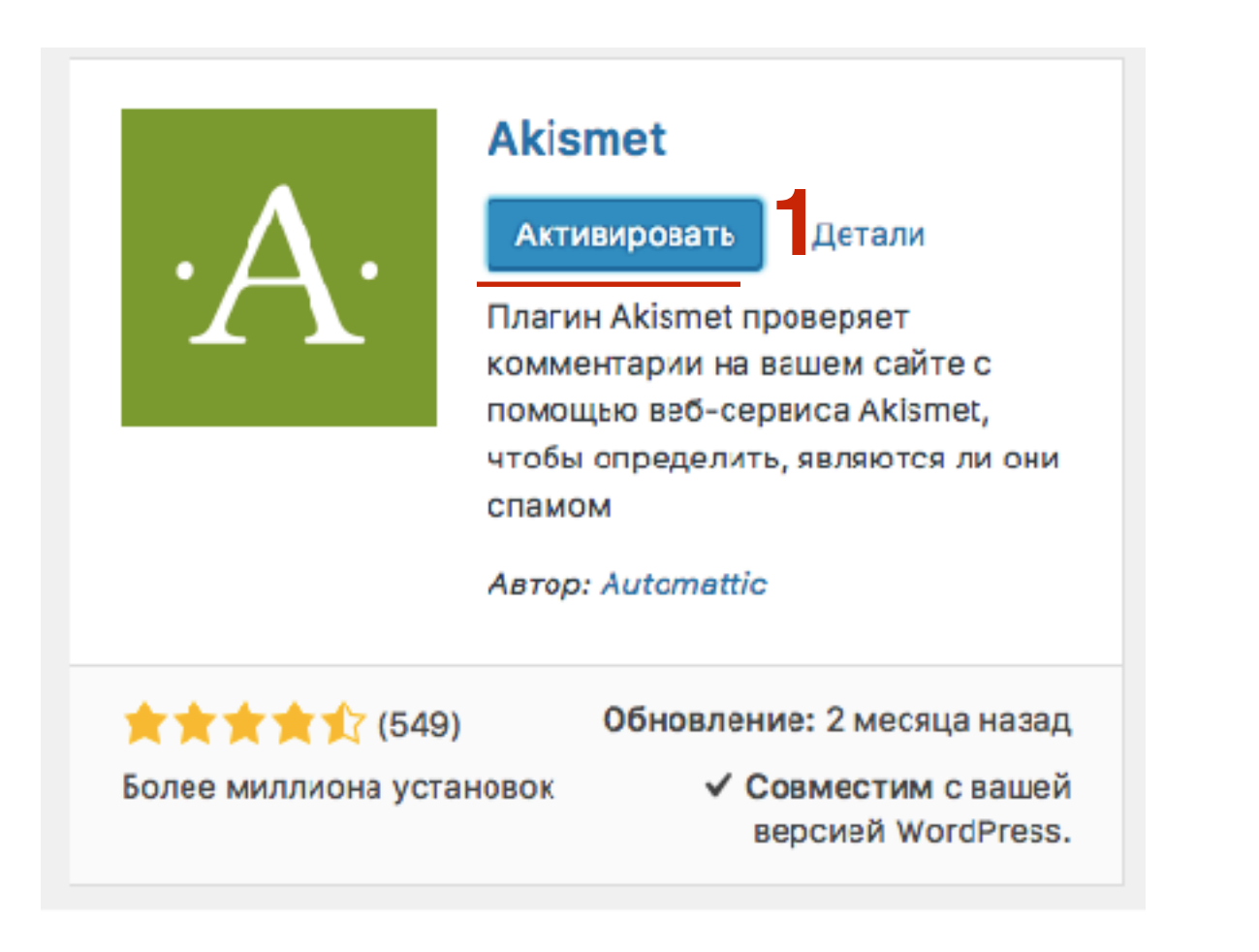

## ЦЦАГЗ 1. Нажать на кнопку «Активируйте вашу учетную запись»

| Плагины добавить новый                                             | Настройки экрана 🔻    | Помощь 🔻 |
|--------------------------------------------------------------------|-----------------------|----------|
| Активируйте вашу учётную запи 1 Почти готово — активируйте Akismet | и попрощайтесь со спа | мом.     |
| Плагин <b>активирован.</b>                                         |                       | ٢        |

## ЦІАГ 4 1. Нажать на кнопку «Получить API - ключ»

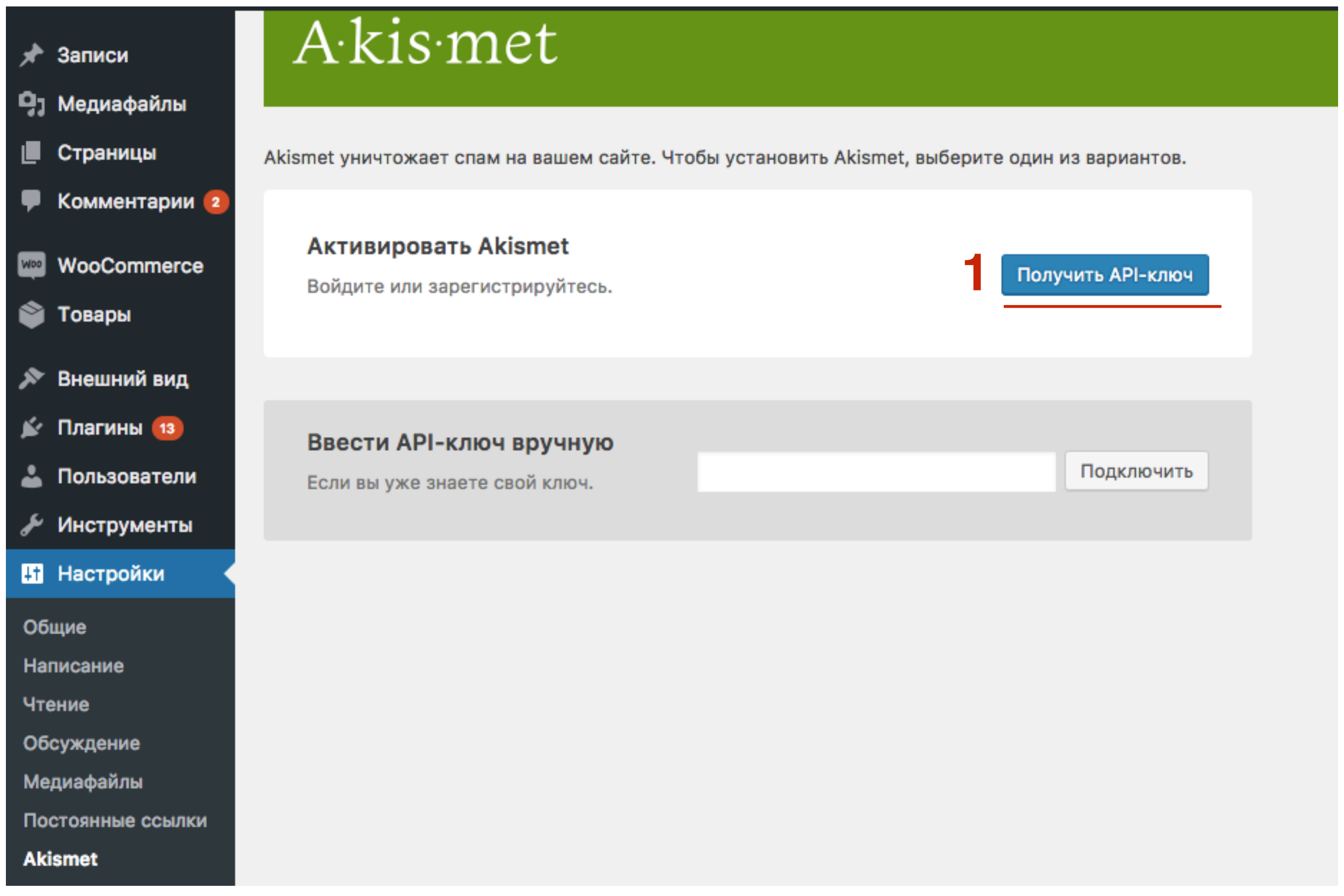

## ЦЦАГБ 1. Нажать на кнопку «Get an Akismet API Key»

A·kis·met | For WordPress

Already have an API key?

## Say goodbye to comment spam

Akismet takes the pain out of comment moderation.

GET AN AKISMET API KEY

1

Если уже зарегистрированы в <u>WordPress.com</u> (на слайде №40 мы уже зарегистрировались в wordpress.com, можно использовать те данные) нажать на ссылку «I already have a WordPress.com account»

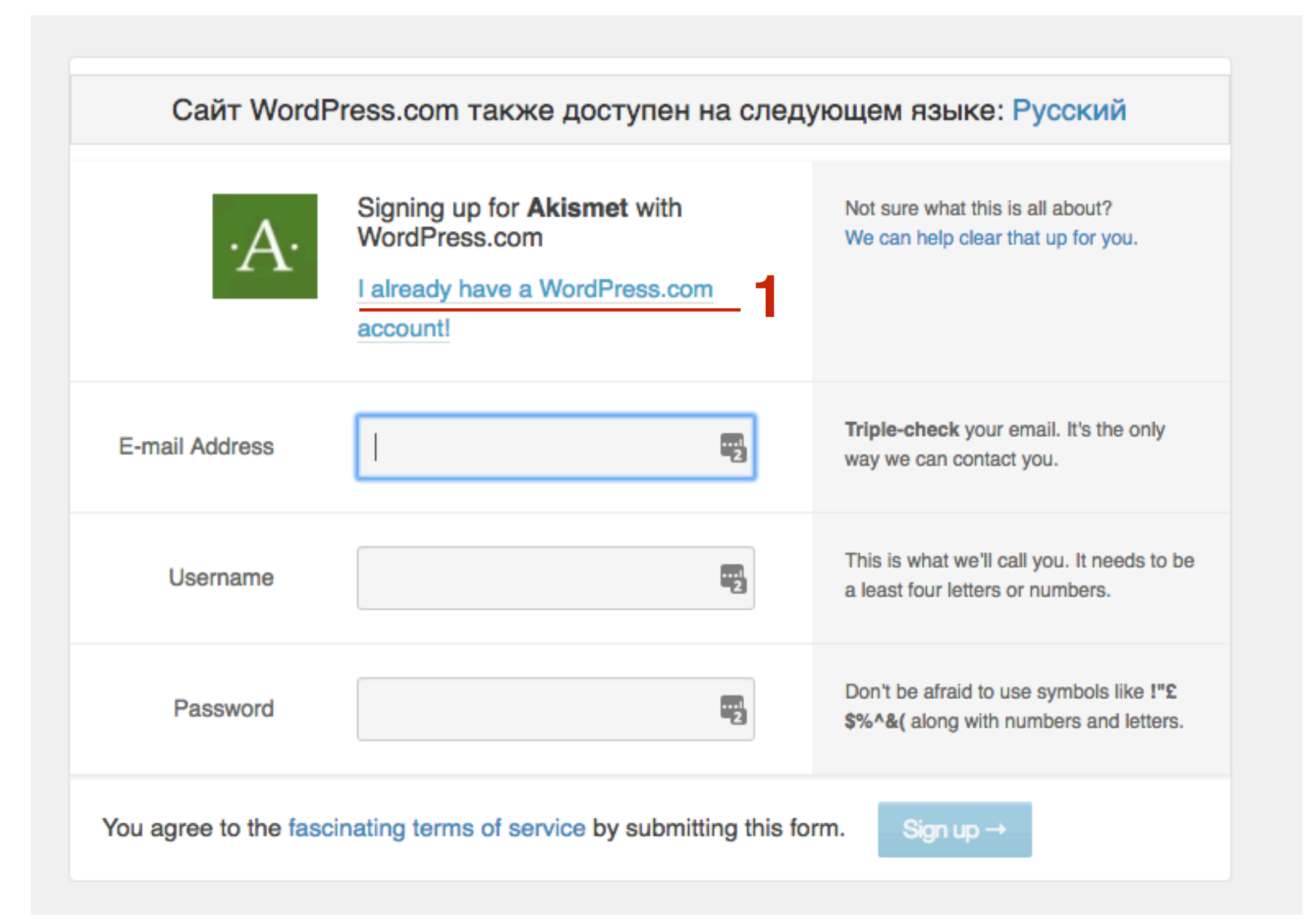

1.

## 1. В полях указать Email и Пароль 2. Нажать на кнопку «Log In»

### Howdy! Log in to Akismet with your WordPress.com account.

Email or Username ....l 9+ lisa\_1977@mail.ru 1 Password ....l 9+ ...... I forgot my password 2 Log In Not on WordPress.com? Create an Account

## ЦЦАГ 8 1. Нажать на кнопку «Approve»

### Howdy! Would you like to log in to Akismet using your WordPress.com account?

This will allow Akismet to:

 View user information data such as username, name, email, blog, and Gravatar.

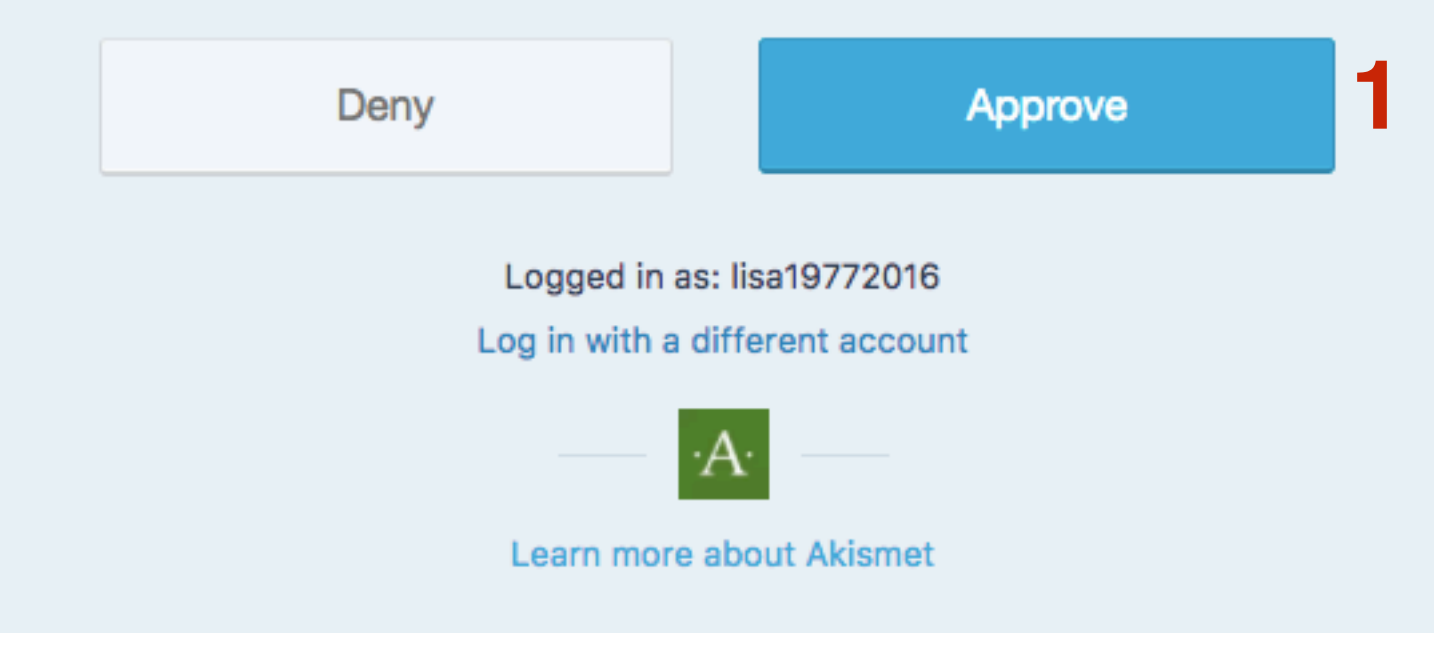

## ЦІАГ 9 1. Выбрать тариф «Name Your Price» и нажать на кнопку «Get Basic»

### Pick your plan.

Akismet is the industry-leading spam defense service for WordPress, currently protecting more than 9 million sites. We also offer advanced backup and security features through our sister service, VaultPress, for a complete security solution.

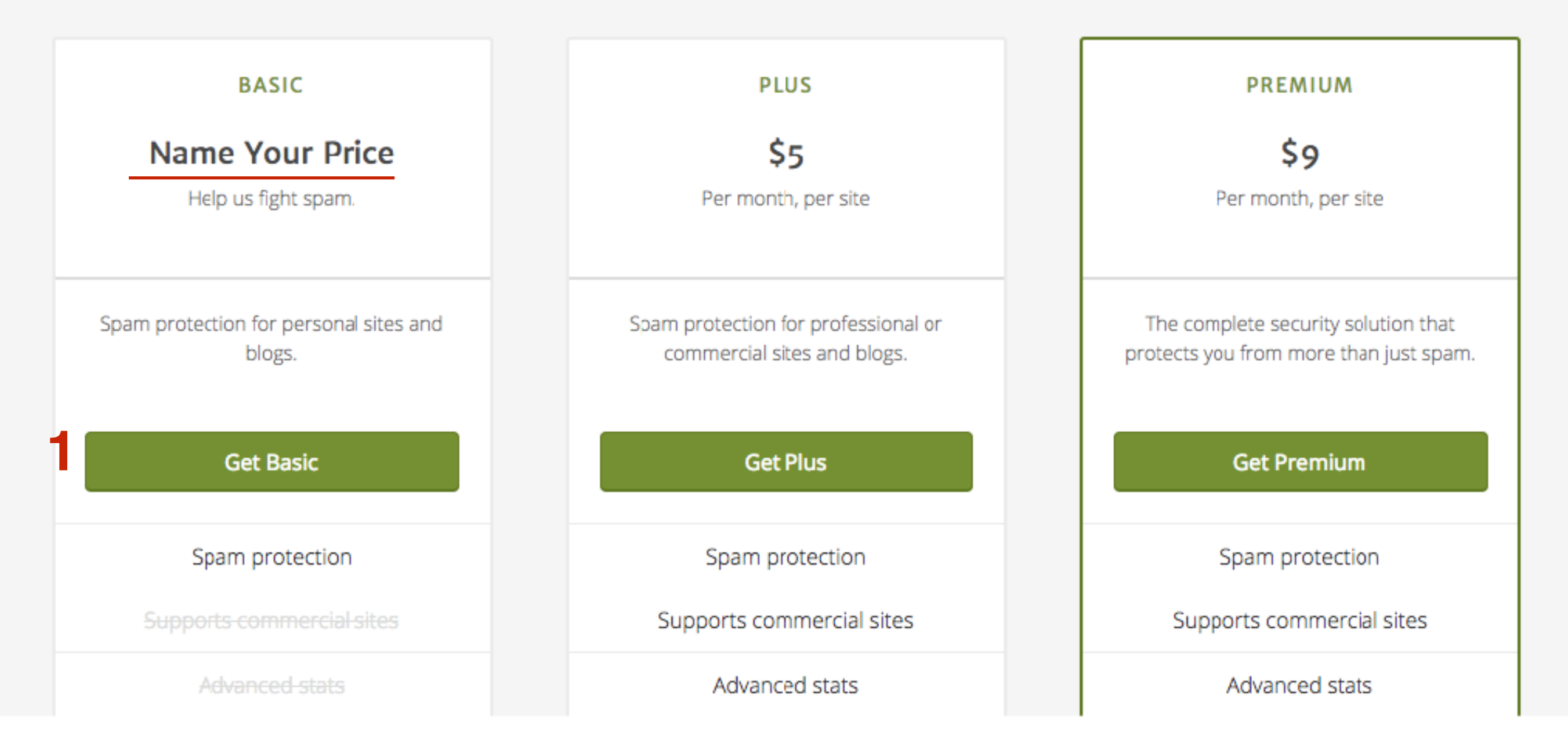

- 1. Ползунок подвинуть до «**\$0**»
- 2. В поля вписать свое имя и фамилию
- 3. Нажать на кнопку «Continue»

| CONTACT INFO                                                    | Akismet Basic change plan<br>What is Akismet worth to you?                                    |  |
|-----------------------------------------------------------------|-----------------------------------------------------------------------------------------------|--|
| First Name Last Name Anfisa Breus                               | \$0 / YEAR                                                                                    |  |
|                                                                 | Plan Details                                                                                  |  |
| CONTINUE                                                        | Spam protection for strictly non-commercial use.                                              |  |
| By clicking Continue you agree to our terms and privacy policy. | Want more features or need a commercial subscription?<br>Choose from our other subscriptions. |  |
|                                                                 | SECURE CHECKOUT                                                                               |  |
|                                                                 | Our site uses 128 bit<br>encryption so your credit<br>card stays safe at all times            |  |

- 1. Нажать на иконку «Глазок» справа в поле «Akismet API Key»
- 2. Скопировать ключ

| Account Overview                                    |                          |                            | Sective Non-billable |
|-----------------------------------------------------|--------------------------|----------------------------|----------------------|
| AKISMET API KEY 736e8ab0c2ae 2                      |                          |                            |                      |
| SUBSCRIPTIONS                                       |                          |                            | 1 SUBSCRIPTION       |
| Akismet Basic<br>For personal, non-commercial usage | Free<br>Support Akismet! | 0 active sites<br>Add Site | Cancel Edit          |
| Add Subscription                                    |                          |                            |                      |

- 1. Вернуть в админку блога в раздел «Настройки» Akismet
- 2. В поле «Ввести АРІ-ключ вручную вставить ключ»
- 3. Нажать на кнопку «Подключить»

| ►<br>₩8₽<br>♦ | Комментарии (2)<br>WooCommerce<br>Товары | Активировать Akismet<br>Войдите или зарегистрируйтесь. |                | Получить АРІ-ключ |
|---------------|------------------------------------------|--------------------------------------------------------|----------------|-------------------|
| ×             | Внешний вид                              |                                                        |                |                   |
| *             | Плагины 13                               |                                                        |                |                   |
| 4             | Пользователи                             | Если вы уже знаете свой ключ.                          | 736e8ab0c2ae 2 | Подключить 3      |
| ىكى           | Инструменты                              |                                                        |                |                   |
| Ļţ            | Настройки                                |                                                        |                |                   |
| 06            | щие                                      |                                                        |                |                   |
| Ha            | писание                                  |                                                        |                |                   |
| Чте           | ение                                     |                                                        |                |                   |
| 06            | суждение                                 |                                                        |                |                   |
| Ме            | диафайлы                                 |                                                        |                |                   |
| По            | стоянные ссылки                          |                                                        |                |                   |
| Aki           | ismet                                    |                                                        |                |                   |

- 1. Настроить по желанию
- 2. Нажать на кнопку «Сохранить изменения»

| æ          | Консоль        | Akismet акти            | вирован. Успехов!                                                               |
|------------|----------------|-------------------------|---------------------------------------------------------------------------------|
| ォ          | Записи         |                         |                                                                                 |
| <b>9</b> 7 | Медиафайлы     | Akismet                 |                                                                                 |
|            | Страницы       | _                       |                                                                                 |
| P          | Комментарии 😰  | Параметры               |                                                                                 |
| Woo        | WooCommerce    | АРІ-ключ                | 736e8ab0c2ae                                                                    |
| ۲          | Товары         | Комментарии             | Отображать количество одобренных                                                |
| *          | Внешний вид    | Режим                   | комментариев рядом с каждым автором.<br>Автоматически отклонять очевидный спам, |
| -          | Пользователи   |                         | Всегда помещать спам в папку «Спам» для                                         |
| ىكى        | Инструменты    |                         | Просмотра.                                                                      |
| ¥†         | Настройки      |                         | автоматически удаляются.                                                        |
| O6<br>Hai  | щие<br>писание | <u>Отключить эту уч</u> | <u>етную запись</u> Сохранить изменения                                         |

## Установка и настройка плагина AntispamBee

З.

- 1. В админке перейти в раздел «Плагины» «Добавить новый»
- 2. В поле поиска набрать «Antispam Bee» и нажать на кнопку «Enter»
  - В списке найти плагин «Antispam Bee» и нажать на кнопку «Установить»

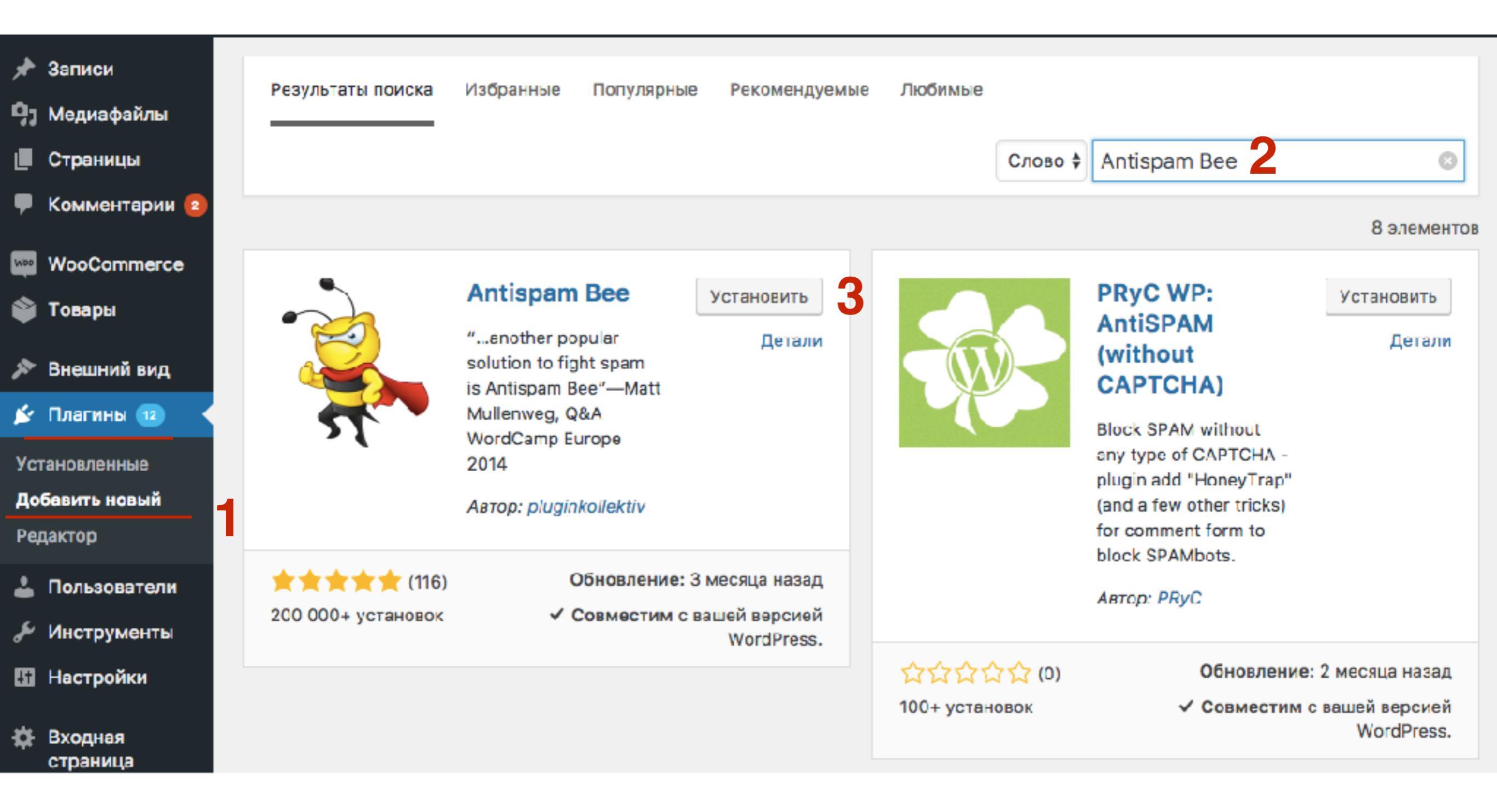

# ЦАГ2 1. Нажать на кнопку «Активировать»

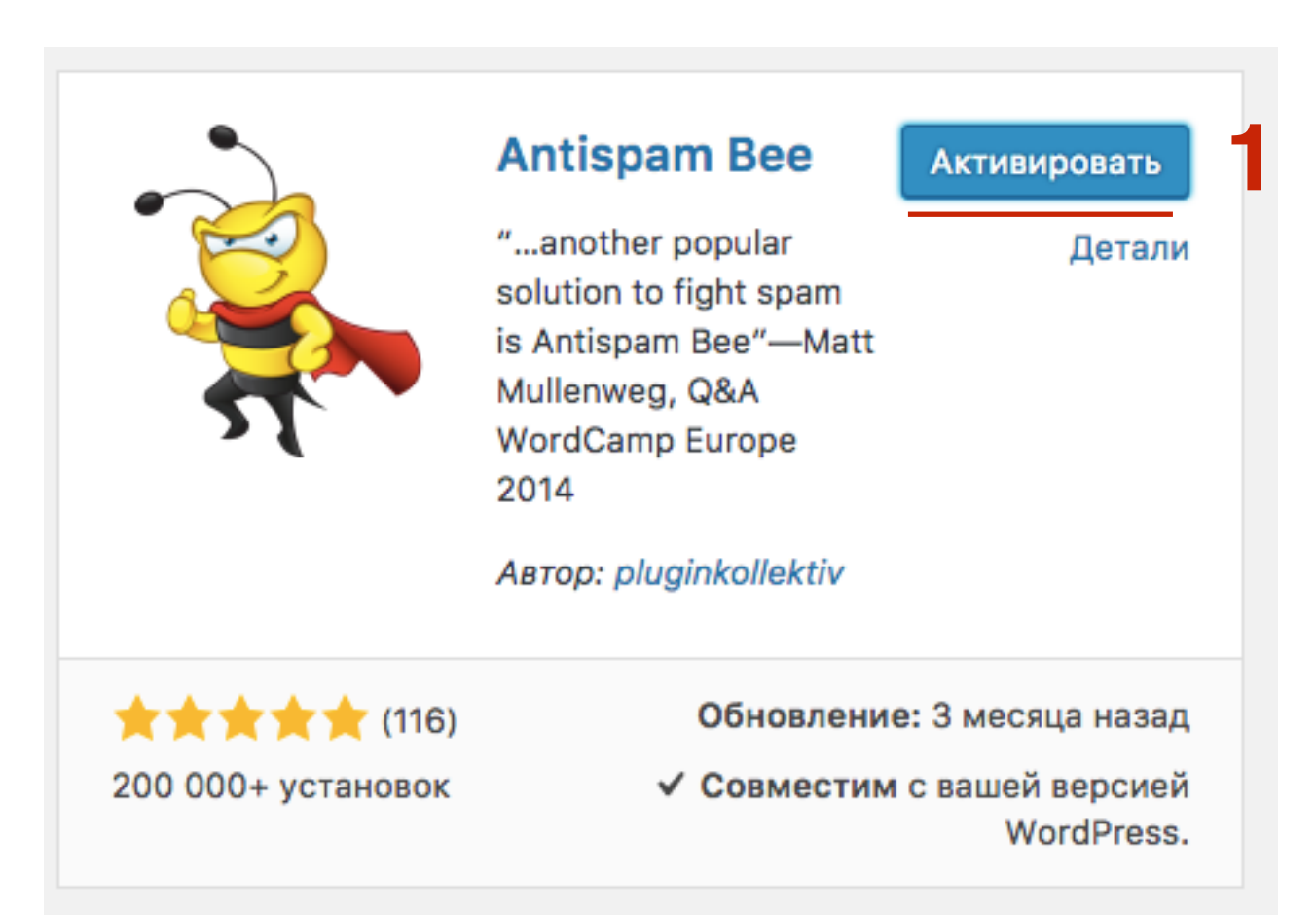
- 1. Перейти в настроки плагина Настройки Antispam Bee
- 2. Убрать галочку «Помечать как спам, не удалять»
- 3. Убрать галочку «Проверять IP-адреса»
- 4. Убрать галочку «Поиск в локальной ДБ спама»
- 5. Сохранить изменения

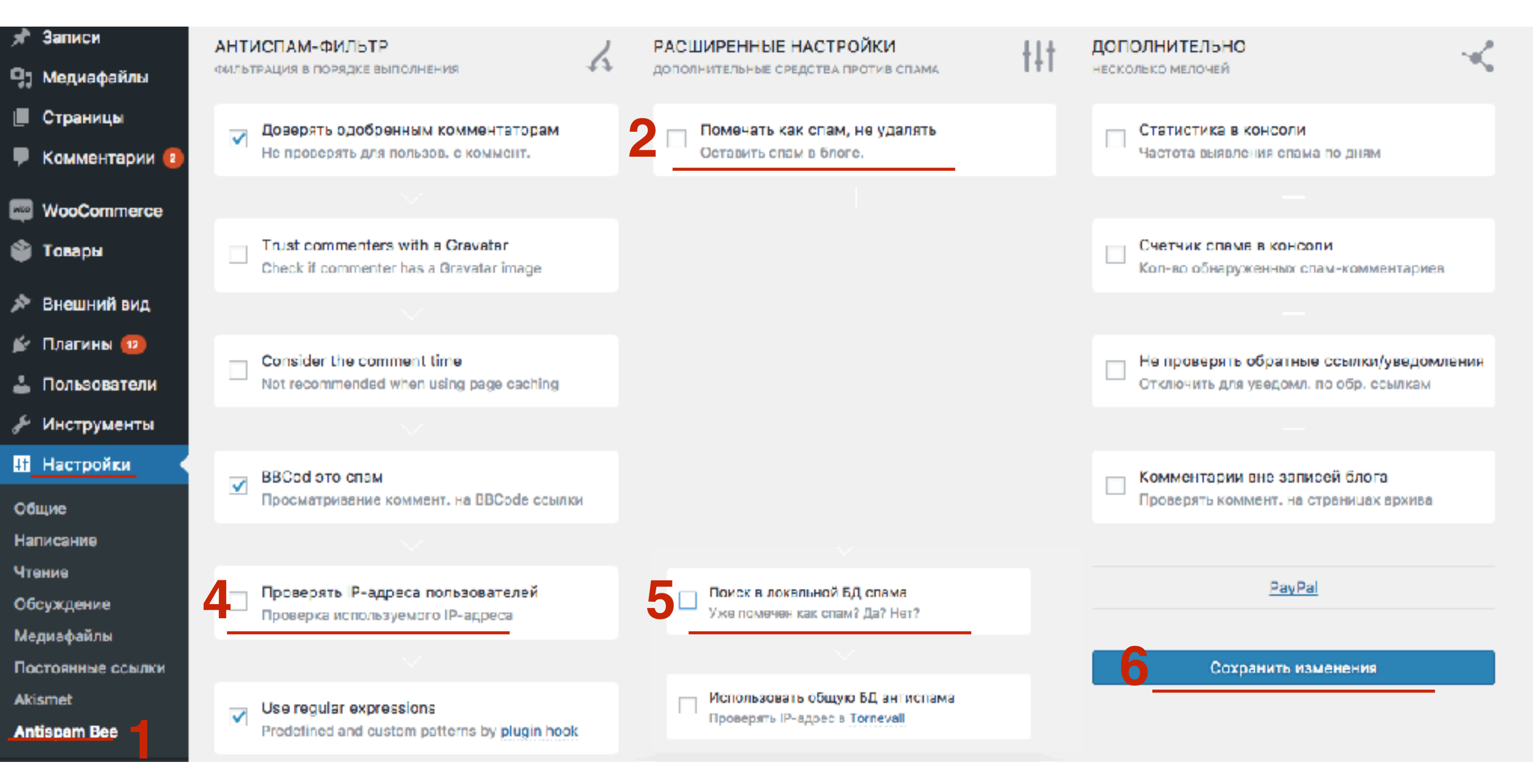

### Установка и настройка плагина WP-Optimize

- 1. В админке перейти в раздел «Плагины» «Добавить новый»
- В поле поиска набрать «WP-Optimize» и нажать на кнопку «Enter»
   В списке найти плагин «WP-Optimize» и нажать на кнопку
  - В списке найти плагин «**WP-Optimize**» и нажать на кнопку «**Установить**»

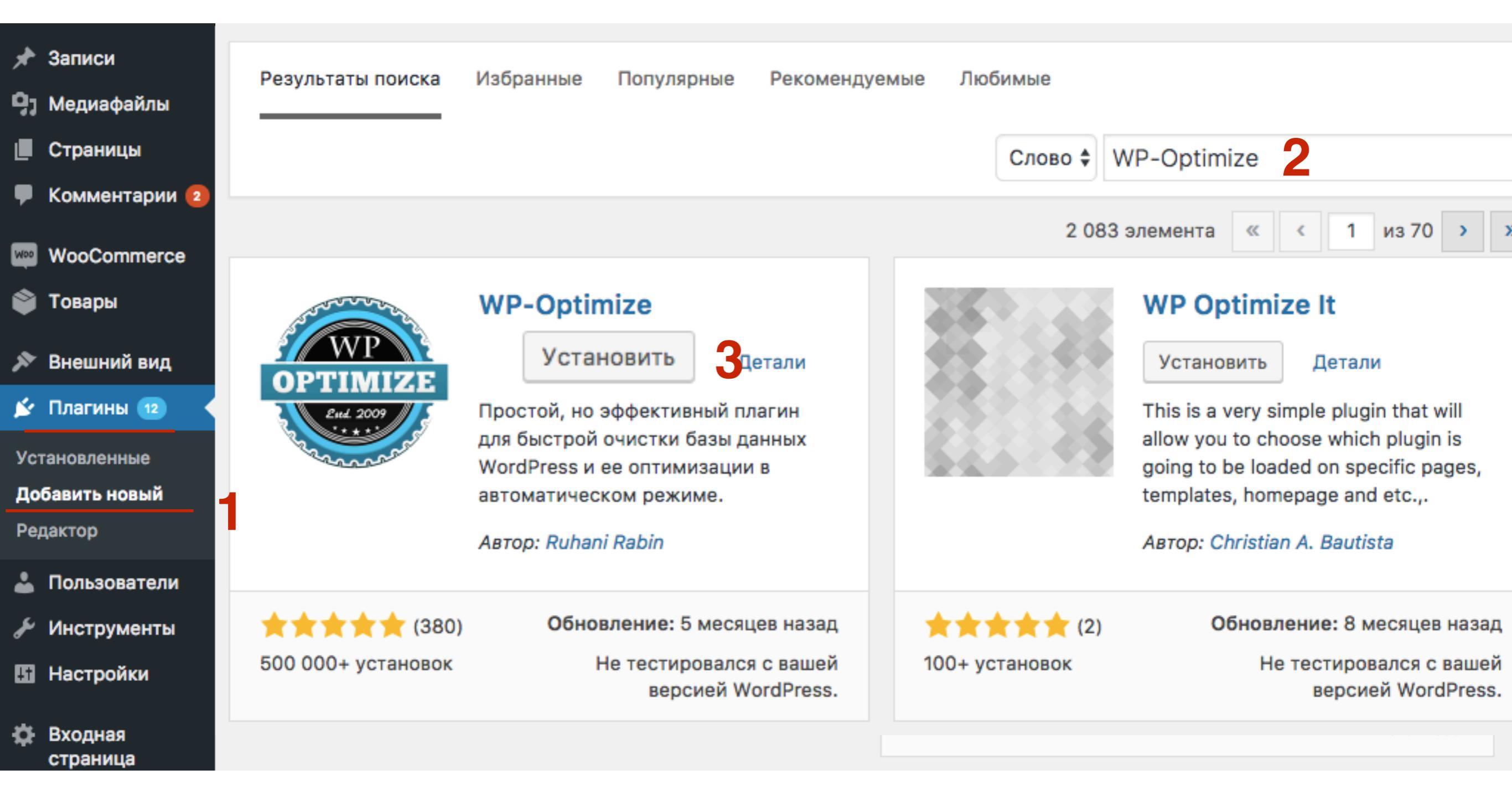

## ЦАГ2 1. Нажать на кнопку «Активировать»

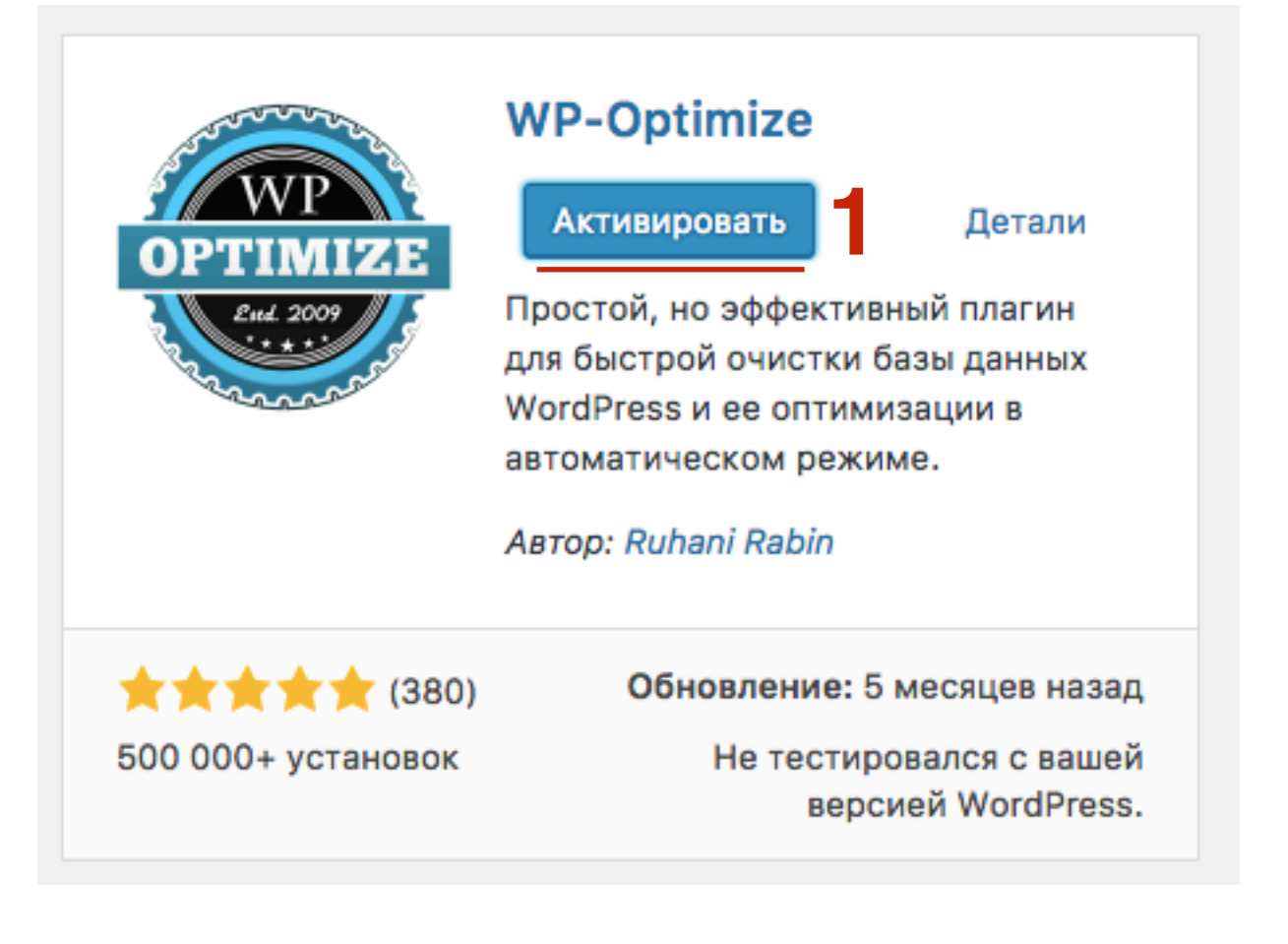

### 1.

Перейти в настройки плагина «WP-Optimize»

- 🔊 Внешний вид
- 🖆 Плагины
- 💄 Пользователи
- 🖋 Инструменты
- 🖪 Настройки
- Входная страница
- 🏠 Кнопка "Вверх"
- SEO Friendly Images
- WP-Optimize
   Форма в футер
   Форма

1. Отметьте галочкой нужные опции (1-4)

Нажмите на кнопку «Обработка»

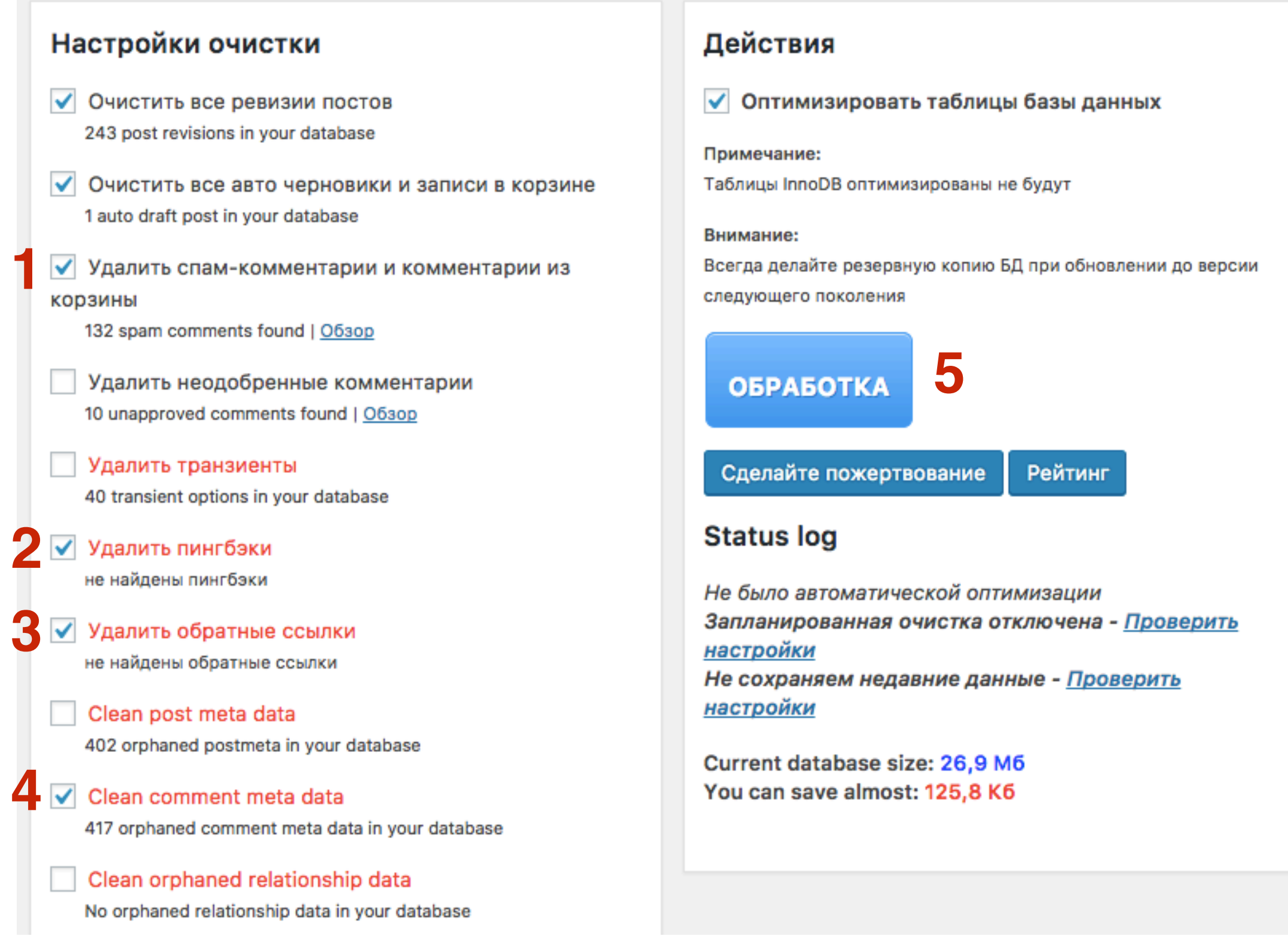

5.

### Работа с комментариями в админке

#### http://wptraining.ru

### Обзор раздела с комментариями

# 1. Перейти в раздел «Комментарии»

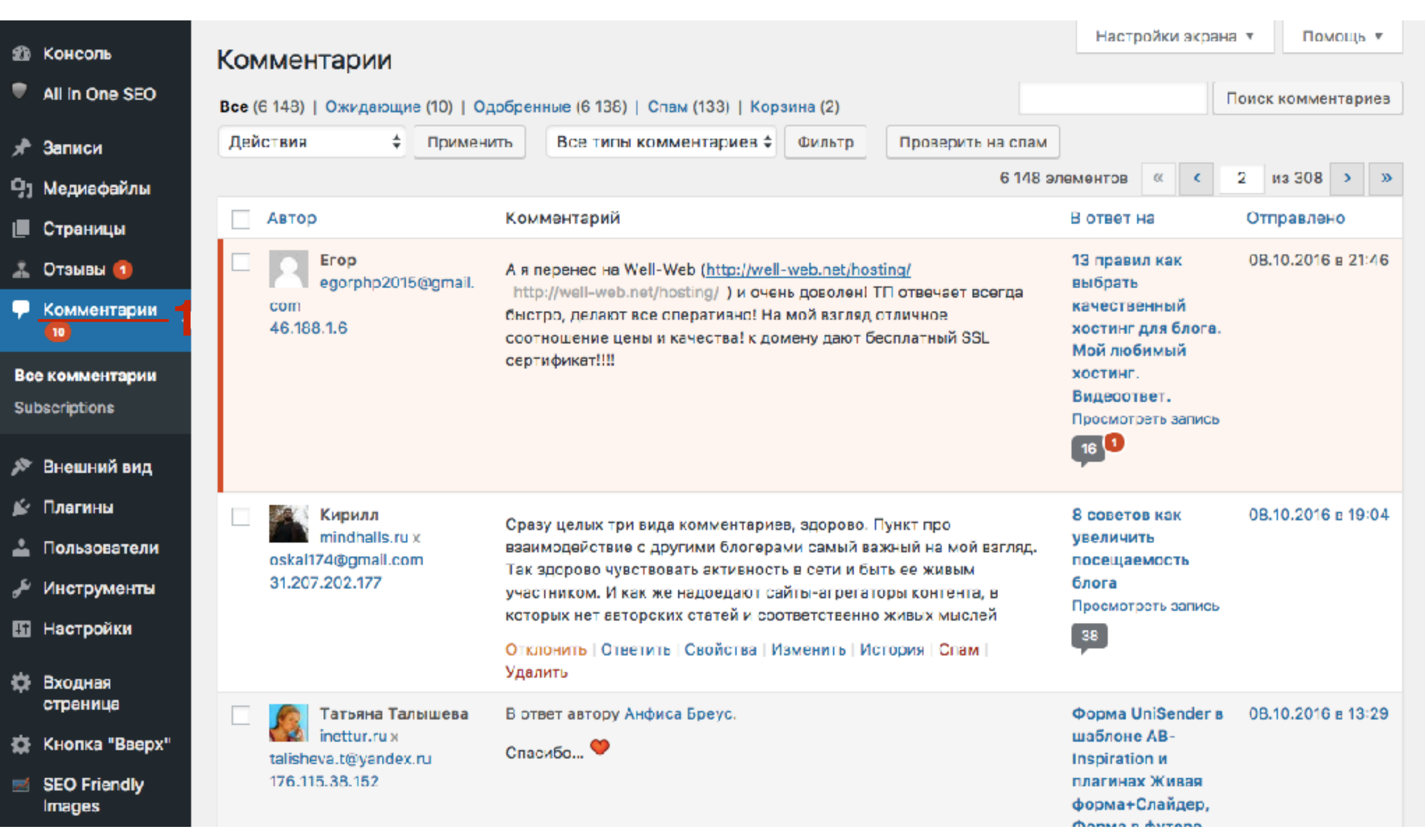

### Как одобрить комментарий

#### 1. Навести мышку на комментарий и нажать на ссылку «Одобрить»

|                                                 |                                                                                                    |                                                                                                    | 2 13 300 7 "       |
|-------------------------------------------------|----------------------------------------------------------------------------------------------------|----------------------------------------------------------------------------------------------------|--------------------|
| Автор                                           | Комментарий                                                                                                    | В ответ на                                                                                                    | Отправлено         |
| Erop<br>egorphp2015@gmail.<br>com<br>46.188.1.6 | А я перенес на Well-Web ( <u>http://well-web.net/hosting/</u><br>http://well-web.net/hosting/) и очень доволен! ТП отвечает все<br>быстро, делают все оперативно! На мой взгляд отличное<br>соотношение цены и качества! к домену дают бесплатный SSL<br>сертификат!!!!<br>Одобрить   Ответить   Свойства   Изменить   История   Спам  <br>Удалить | егда 13 правил как<br>выбрать<br>качественный<br>хостинг для блога.<br>Мой любимый<br>хостинг.<br>Видеоответ.<br>Просмотреть запись | 08.10.2016 в 21:46 |

ШАГ 1

### Как Ответить на комментарий

- Навести мышку на комментарий и нажать на ссылку «Ответить» 1.
  - В поле ниже написать свой ответ
- 2. 3. Нажать на кнопку «Ответить»

| Кирилл<br>mindhalls.ru x<br>oskal174@gmail.com<br>31.207.202.177 | Сразу целых три вида комментариев, здорово. Пункт про<br>взаимодействие с другими блогерами самый важный на мой взгляд.<br>Так здорово чувствовать активность в сети и быть ее живым<br>участником. И как же надоедают сайты-агрегаторы контента, в<br>которых нет авторских статей и соответственно живых мыслей<br>Отклонить Ответить   Свойства   Изменить   История   Спам  <br>Удалить | 8 советов как<br>увеличить<br>посещаемость<br>блога<br>Просмотреть запись | 08.10.2016 в 19:04 |
|------------------------------------------------------------------|----------------------------------------------------------------------------------------------------|---------------------------------------------------------------------------|--------------------|
| Ответить на комментарий                                          |                                                                                                    |                                                                           |                    |
| b i link b-quote <del>del</del>                                  | ins img ul ol li code закрыть теги                                                                                                    |                                                                           |                    |
| Отмена                                                           |                                                                                                    |                                                                           | 3 Ответить         |

### Как редактировать комментарий

Быстрое редактирование

1.

#### Навести мышку на комментарий и нажать на ссылку «Свойства»

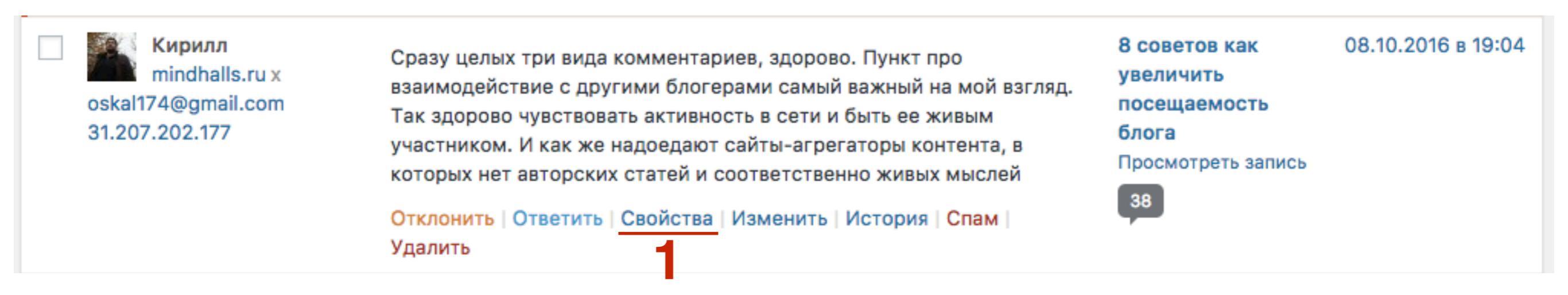

#### ЦЦАГ2 1. Внести изменения в комментарий, имя, email, сайт 2. Нажать на кнопку «Обновить комментарий»

| Изм              | енить комментарий                                                                |                                                    |                                                   |                  |                                                    |                                          |                                           |
|------------------|----------------------------------------------------------------------------------|----------------------------------------------------|---------------------------------------------------|------------------|----------------------------------------------------|------------------------------------------|-------------------------------------------|
| b                | i link b-quote del                                                               | ins img ul                                         | ol li code                                        | закры            | ть теги                                            |                                          |                                           |
| Сро<br>здо<br>не | азу целых три вида комме<br>орово чувствовать активн<br>т авторских статей и сос | ентариев, здор<br>ность в сети и<br>ответственно ж | ово. Пункт про<br>1 быть ее живым<br>кивых мыслей | взаимо<br>участн | действие с другими блог<br>иком. И как же надоедаю | ерами самый важный<br>т сайты-агрегаторы | на мой взгляд. Так<br>контента, в которых |
| Имя              | Кирилл                                                                           | E-mail oskal17                                     | 4@gmail.com                                       | URL              | http://mindhalls.ru                                |                                          |                                           |
| От               | мена                                                                             |                                                    |                                                   |                  |                                                    | 2                                        | Обновить комментарий                      |

### Как редактировать комментарий

Полное редактирование

1.

#### Навести мышку на комментарий и нажать на ссылку «Изменить»

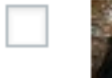

Кирилл mindhalls.ru x oskal174@gmail.com 31.207.202.177

Сразу целых три вида комментариев, здорово. Пункт про взаимодействие с другими блогерами самый важный на мой взгляд. Так здорово чувствовать активность в сети и быть ее живым участником. И как же надоедают сайты-агрегаторы контента, в которых нет авторских статей и соответственно живых мыслей

Отклонить | Ответить | Свойства | Изменить | История | Спам | Удалить

| 8 советов как      | 08.10.2016 в 19:04 |
|--------------------|--------------------|
| увеличить          |                    |
| посещаемость       |                    |
| блога              |                    |
| Просмотреть запись |                    |
| 38                 |                    |

- 1. На странице с комментарием можно отредактировать: Имя, email, вебсайт
- 2. Комментарий
- 3. Статус
- 4. Дату публикации
- 5. После редактирования нажать на кнопку «Обновить»

| Измени                                                                                                    | ть комментарий                                                                                                    | Настройки экрана 🔻 Помощь 🔻                                                                                                    |
|----------------------------------------------------------------------------------------------------|----------------------------------------------------------------------------------------------------|----------------------------------------------------------------------------------------------------|
| Постоянная ссылка: http://anfisabreus.ru/2014/09/8-sovetov-kak-povysit-poseshhaemost-bloga-<br>2/comment-page-4/#comment-103300         Автор       1         Имя:       Кирилл         Е-mail:       oskal174@gmail.com         URL:       http://mindhalls.ru |                                                                                                    | Статус<br><ul> <li>Одобрен</li> <li>Ожидает проверки</li> <li>Спам</li> </ul> <li>Спам</li> <li>Отправлено: 08.10.2016 19:02</li> <li>Изменить</li> В ствет на: 8 советов как увеличить сосещаемость блога Удалить |
| b <i>i</i> <u>lin</u><br>Сразу цел<br>блогерами<br>ее живым<br>авторских                                                                                                    | k b-quote del ins img ul ol li code закрыть теги<br>ых три вида комментариев, здорово. Пункт про взаимодействие с другими<br>самый важный на мой взгляд. Так здорово чувствовать активность в сети и быть<br>участником. И как же надоедают сайты-агрегаторы контента, в которых нет<br>статей и соответственно живых мыслей |                                                                                                    |

### История комментария

1.

#### Навести мышку на комментарий и нажать на ссылку «История»

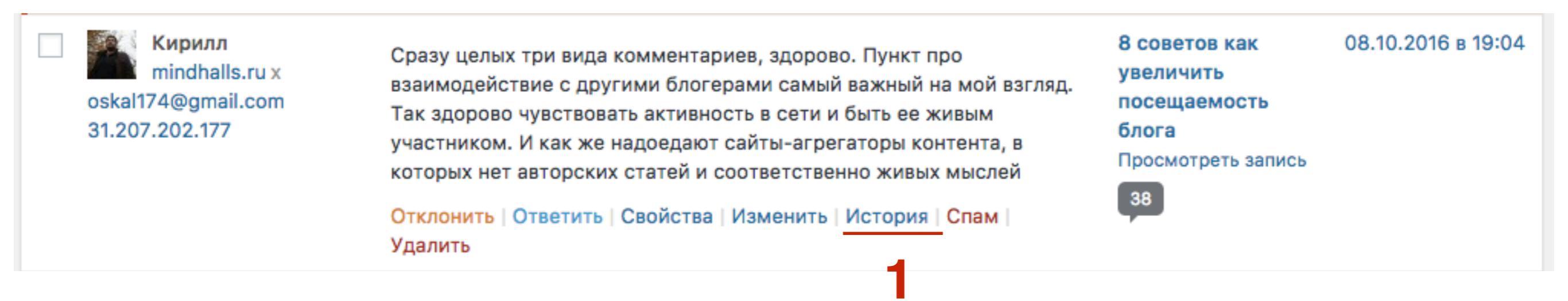

#### ЦЦАГ21. Откроется страница редактирования комментария и в самом низу блок с историей (когда и кем одобрен, когда одобрен плагином Akismet)

| История комментария                      |                                        |  |
|------------------------------------------|----------------------------------------|--|
| 4 недели назад - Пользователь anfisa     | изменил статус комментария на approved |  |
| 1 месяц назад - Akismet одобрил этот ком | иментарий.                             |  |

# Как отправить комментарий в спам или удалить

- 1. Навести мышку на комментарий и нажать на ссылку «Спам»
- 2. Навести мышку на комментарий и нажать на ссылку «Удалить»

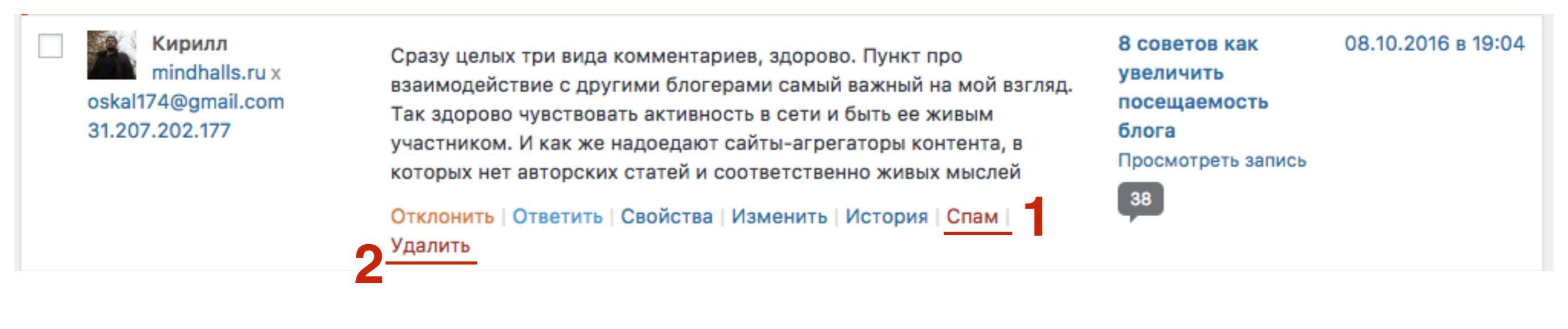

### Как вытащить комментарий из спама

#### ШАГ 1 1. 2.

- Перейти в папку «Спам»
- Навести мышку на комментарий и нажать на ссылку «Не спам»

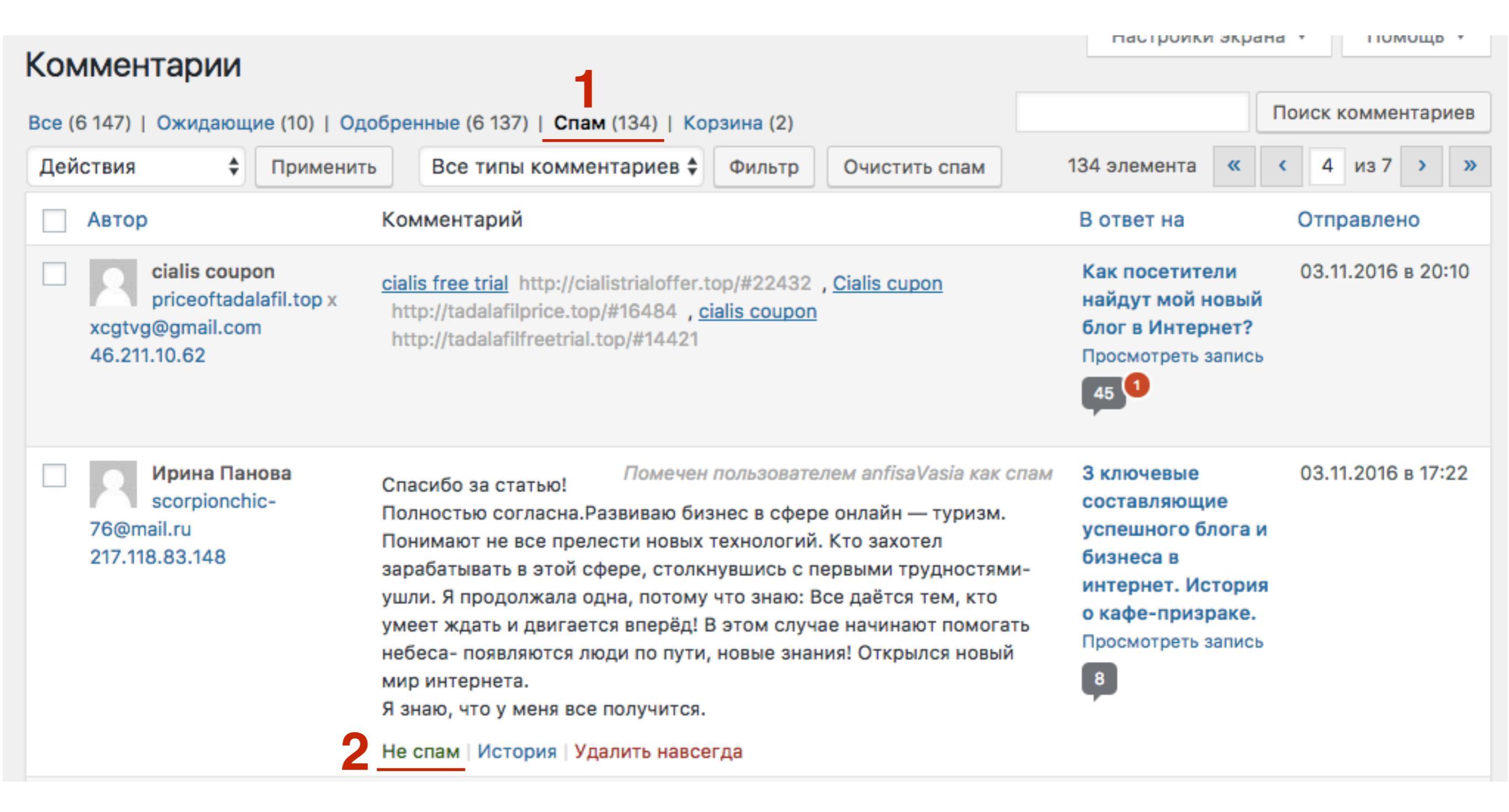

### Как восстановить удаленный комментарий

### 1. Перейти в папку «Корзина» 2. Навести мышку на комментарий и нажать на ссылку «Восстановить»

| Комментарии                                                   |                                                                                                    | и Помощи .                                                                               |                    |
|---------------------------------------------------------------|----------------------------------------------------------------------------------------------------|------------------------------------------------------------------------------------------|--------------------|
| Все (6 148)   Ожидающие (10)   С                              |                                                                                                    | Поиск комментариев                                                                       |                    |
| Действия 🗘 Примен                                             | нить Все типы комментариев 🖨 Фильтр Очистить корзину                                                                                                    |                                                                                          | 2 элемента         |
| Автор                                                         | Комментарий                                                                                                    | В ответ на                                                                               | Отправлено         |
| Олег<br>u-znayki.ru x<br>solovej7@gmail.com<br>81.177.126.131 | В ответ автору Ольга.<br>Ольга, при желании можете посмотреть про школу блогеров,<br>которая предложена на сайте в статье <u>http://u-znayki.ru/kak-<br/>zarabotat-na-svoem-bloge/</u><br>http://u-znayki.ru/kak-zarabotat-na-svoem-bloge/ Я сам там учусь,<br>интересно поделиться вопросами продвижения. Есть что рассказать<br>и про шаблоны. | Что такое шаблон<br>WordPress и как<br>его выбрать?<br>Видеоответ.<br>Просмотреть запись | 14.10.2016 в 10:37 |
| Рустам<br>666@mail.ru<br>146.158.120.184                      | Добры                                                                                                    | Как создать<br>постраничную<br>навигацию на<br>блоге без плагина<br>Просмотреть запись   | 12.10.2016 в 09:07 |
| Автор                                                         | Комментарий                                                                                                    | В ответ на                                                                               | Отправлено         |
| Очистить корзину                                              |                                                                                                    |                                                                                          | 2 элемента         |

# Как посмотреть все комментарии одной статьи

# Вариант 1

1. Сделать сортировку по «В ответ на»

| Ka           |                                                                                             |                                                                                                    |                                                   |                                                            | настр                                                                            | оики экра                                                              | на 🔻 помощь 🔻      |
|--------------|---------------------------------------------------------------------------------------------|----------------------------------------------------------------------------------------------------|---------------------------------------------------|------------------------------------------------------------|----------------------------------------------------------------------------------|------------------------------------------------------------------------|--------------------|
| KON<br>Bce ( | СОММЕНТАРИИ<br>Ссе (6 148)   Ожидающие (10)   Одобренные (6 138)   Спам (133)   Корзина (2) |                                                                                                    |                                                   |                                                            |                                                                                  |                                                                        | Поиск комментариев |
| Дей          | ствия 🗘 Примен                                                                              | ить Все типы комментариев 🖨 Фи                                                                                                    | льтр                                              | Проверить на спам                                          | ļ                                                                                |                                                                        |                    |
|              |                                                                                             |                                                                                                    |                                                   | 6 148 э.                                                   | пементов                                                                         | « «                                                                    | 1 из 308 > »       |
|              | Автор                                                                                       | Комментарий                                                                                                    |                                                   | 1                                                          | В ответ н                                                                        | la ▼                                                                   | Отправлено         |
|              | Анфиса Бреус<br>AnfisaBreus.ru x<br>anfisabreus@gmail.com<br>180.183.157.237                | В ответ автору Ирина Лукшиц.<br>Ирина, к сожалению нет. Мы с ними вели<br>предоставляют HTML код формы. Для ин<br>только с HTML кодом. Пока у них нет так<br>Отклонить   Ответить   Свойства   Измен<br>Удалить | и перегов<br>пеграцик<br>кой возмо<br>нить   Исто | воры. Они не<br>о можно сделать<br>ожности.<br>ория   Спам | Как наст<br>форму п<br>GetRespo<br>шаблоне<br>Inspiratio<br>плагинах<br>Просмотр | роить<br>одписки<br>onse в<br>AB-<br>on и<br>k WPForm<br>оеть запись   | 29.10.2016 в 08:22 |
|              | <b>Ирина Лукшиц</b><br>irynaroma.ru x<br>irynalukshyts@gmail.com<br>93.84.148.230           | Сервис хороший, слов нет, но для новичн<br>нельзя в форму подключить?                                                                                                    | ков дорог                                         | говат. А сенд пульс                                        | Как наст<br>форму п<br>GetRespo<br>шаблоне<br>Inspiratio<br>плагинах<br>Просмотр | роить<br>одписки<br>onse в<br>e AB-<br>on и<br>k WPForm<br>оеть запись | 28.10.2016 в 21:34 |

# Вариант 2

1. Напротив комментария кликнуть по ссылке «Посмотреть запись»

| Ком   | иментарии                                                                           | настроики экрана                                                                                                    | ТОМОЩЬ ▼                                                                                                    |                        |
|-------|-------------------------------------------------------------------------------------|----------------------------------------------------------------------------------------------------|----------------------------------------------------------------------------------------------------|------------------------|
| Bce ( | 6 148)   Ожидающие (10)   Од                                                        | обренные (6 138)   Спам (133)   Корзина (2)                                                                                                    | Г                                                                                                    | Іоиск комментариев     |
| Дей   | ствия 🗘 Примени                                                                     | ть Все типы комментариев 🖨 Фильтр Проверить на спа                                                                                                    | ам                                                                                                    |                        |
|       |                                                                                     | 6 14                                                                                                    | 8 элементов « <                                                                                                    | 1 из 308 <b>&gt; »</b> |
|       | Автор                                                                               | Комментарий                                                                                                    | В ответ на 🔻                                                                                                    | Отправлено             |
|       | <b>Анфиса Бреус</b><br>AnfisaBreus.ru x<br>anfisabreus@gmail.com<br>180.183.157.237 | В ответ автору Ирина Лукшиц.<br>Ирина, к сожалению нет. Мы с ними вели переговоры. Они не<br>предоставляют HTML код формы. Для интеграцию можно сделать<br>только с HTML кодом. Пока у них нет такой возможности.<br>Отклонить   Ответить   Свойства   Изменить   История   Спам  <br>Удалить | Как настроить<br>форму подписки<br>GetResponse в<br>шаблоне АВ-<br>Inspiration и<br>плагинах WPForm<br>Просмотреть запись   | 29.10.2016 в 08:22     |
|       | <b>Ирина Лукшиц</b><br>irynaroma.ru x<br>irynalukshyts@gmail.com<br>93.84.148.230   | Сервис хороший, слов нет, но для новичков дороговат. А сенд пульс<br>нельзя в форму подключить?                                                                                                    | с Как настроить<br>форму подписки<br>GetResponse в<br>шаблоне АВ-<br>Inspiration и<br>плагинах WPForm<br>Просмотреть запись | 28.10.2016 в 21:34     |

#### Комментарии на блоге

#### 2 комментария

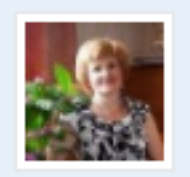

#### Ирина Лукшиц

28 октября 2016 (Изменить) Сервис хороший, слов нет, но для новичков дороговат. А сенд пульс нельзя в форму подключить?

#### Ответить

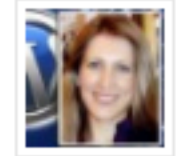

#### Анфиса Бреус

29 октября 2016 (Изменить)

Ирина, к сожалению нет. Мы с ними вели переговоры. Они не предоставляют HTML код формы. Для интеграцию можно сделать только с HTML кодом. Пока у них нет такой возможности.

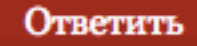

Вы вошли как Анфиса Бреус. Выйти »

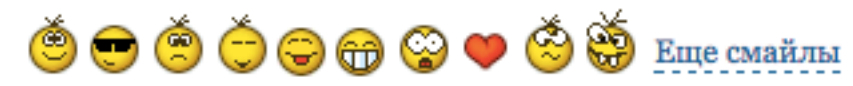

Отправить комментарий

# Вариант 3

- 1. Перейти в раздел «Записи»
- 2. Напротив записи нажать на количество комментариев

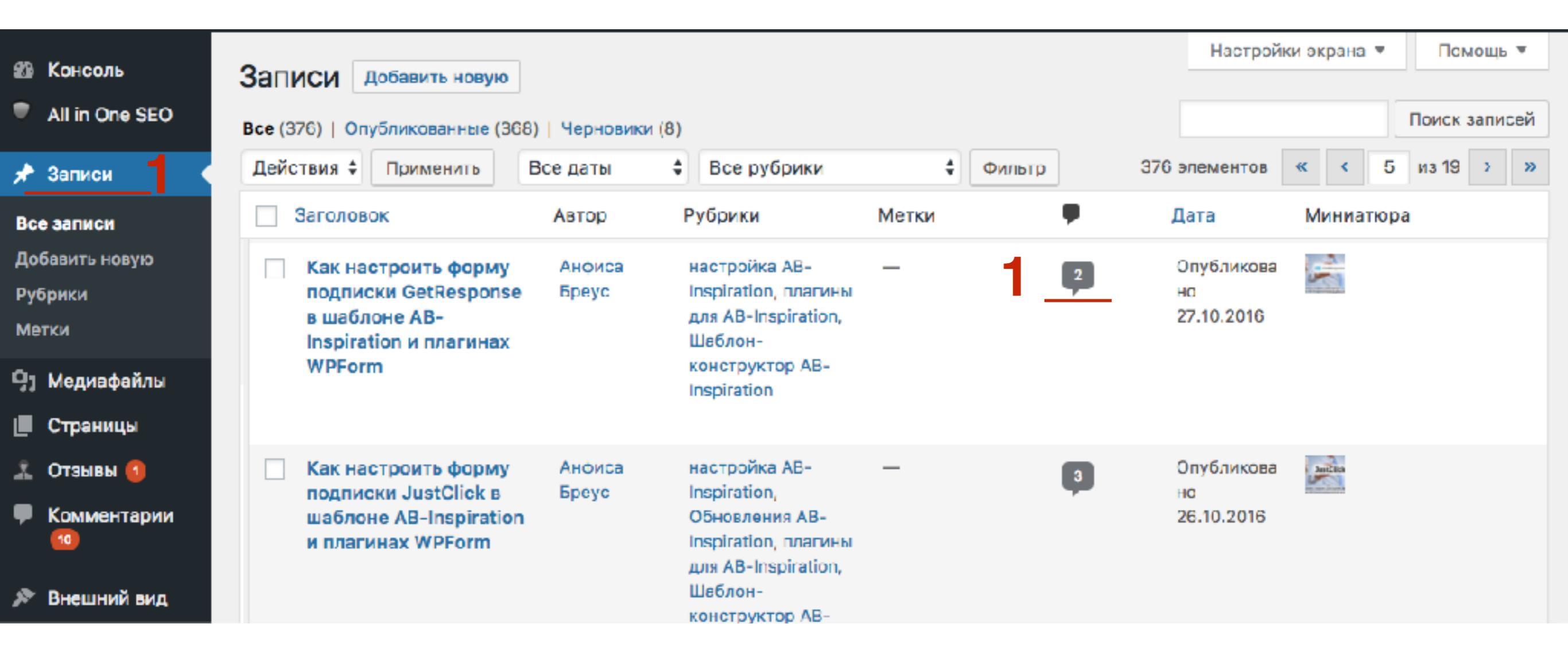

# Вариант 3

 На странице откроются все комментарии к данной записи

| Ком<br>шаб | иментарии: « <u>Как на</u><br><u>5лоне</u> »                                 | астроить форму подписки GetResponse в                                                                                                    | Настройки экрана 🔻 Помощь 🔻                                 |
|------------|------------------------------------------------------------------------------|----------------------------------------------------------------------------------------------------|-------------------------------------------------------------|
| Bce (2     | 2)   Ожидающие (0)   Одобре                                                  | нные (2)   Спам (0)   Корзина (0)                                                                                                    | Поиск комментариев                                          |
| Дей        | ствия 🗘 Примени                                                              | ть Все типы комментариев 🖨 Фильтр                                                                                                    | 2 элемента                                                  |
|            | Автор                                                                        | Комментарий                                                                                                    | Отправлено                                                  |
|            | Анфиса Бреус<br>AnfisaBreus.ru x<br>anfisabreus@gmail.com<br>180.183.157.237 | В ответ автору Ирина Лукшиц.<br>Ирина, к сожалению нет. Мы с ними вели переговоры. Они не предо<br>формы. Для интеграцию можно сделать только с HTML кодом. Пока<br>возможности. | 29.10.2016 в 08:22<br>оставляют HTML код<br>у них нет такой |
|            | Ирина Лукшиц<br>irynaroma.ru x<br>irynalukshyts@gmail.com<br>93.84.148.230   | Сервис хороший, слов нет, но для новичков дороговат. А сенд пульс<br>подключить?<br>Отклонить   Ответить   Свойства   Изменить   История   Спам   Удал                           | с нельзя в форму 28.10.2016 в 21:34<br>ить                  |
|            | Автор                                                                        | Комментарий                                                                                                    | Отправлено                                                  |
|            |                                                                              |                                                                                                    | 2 элемента                                                  |

### Как ответить на комментарий с блога

- 1. Открыть статью на блоге, спуститься в самый низ к комментариям.
- 2. Нажать на кнопку «Ответить»
- 3. Написать комментарий и нажать на кнопку «Отправить комментарий»

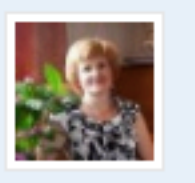

#### Ирина Лукшиц

28 октября 2016 (Изменить) Сервис хороший, слов нет, но для новичков дороговат. А сенд пульс нельзя в форму подключить?

#### Ответить

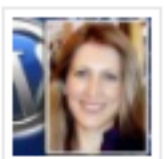

#### Анфиса Бреус

29 октября 2016 (Изменить)

Ирина, к сожалению нет. Мы с ними вели переговоры. Они не предоставляют HTML код формы. Для интеграцию можно сделать только с HTML кодом. Пока у них нет такой возможности.

Ответить

Вы вошли как Анфиса Бреус. Выйти »

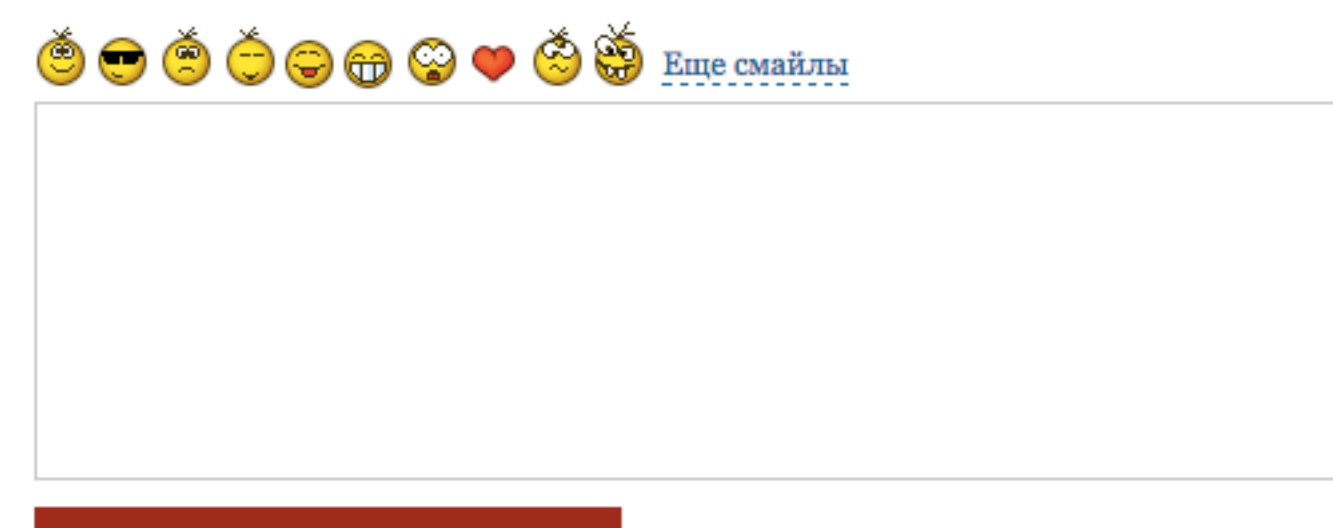

Отправить комментарий
# Как установить виджет со свежими комментариями

- 1. В админке перейти в раздел «Внешний вид» «Виджеты»
- 2. Перетащить виджет «Свежие комментарии»
- 3. Написать заголовок виджета и указать количество комментариев
- 4. Нажать на кнопку «Сохранить»

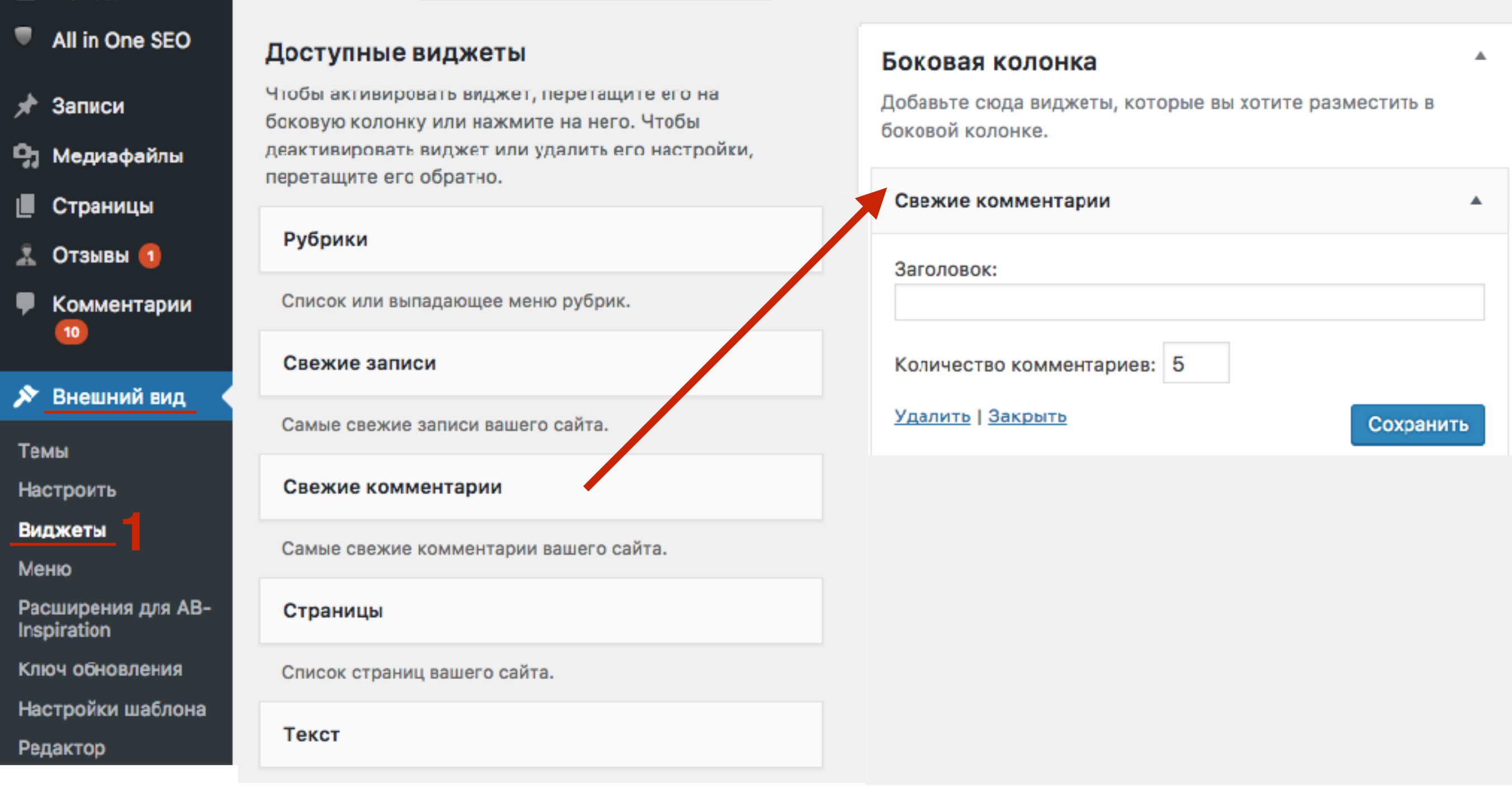

# Как установить виджет со свежими комментариями (шаблон AB-Inspiration)

- 1. В админке перейти в раздел «Внешний вид» «Виджеты»
- 2. Перетащить виджет «13-АВ Свежие комментарии»
- 3. Написать заголовок виджета и указать количество комментариев
- 4. Нажать на кнопку «Сохранить»

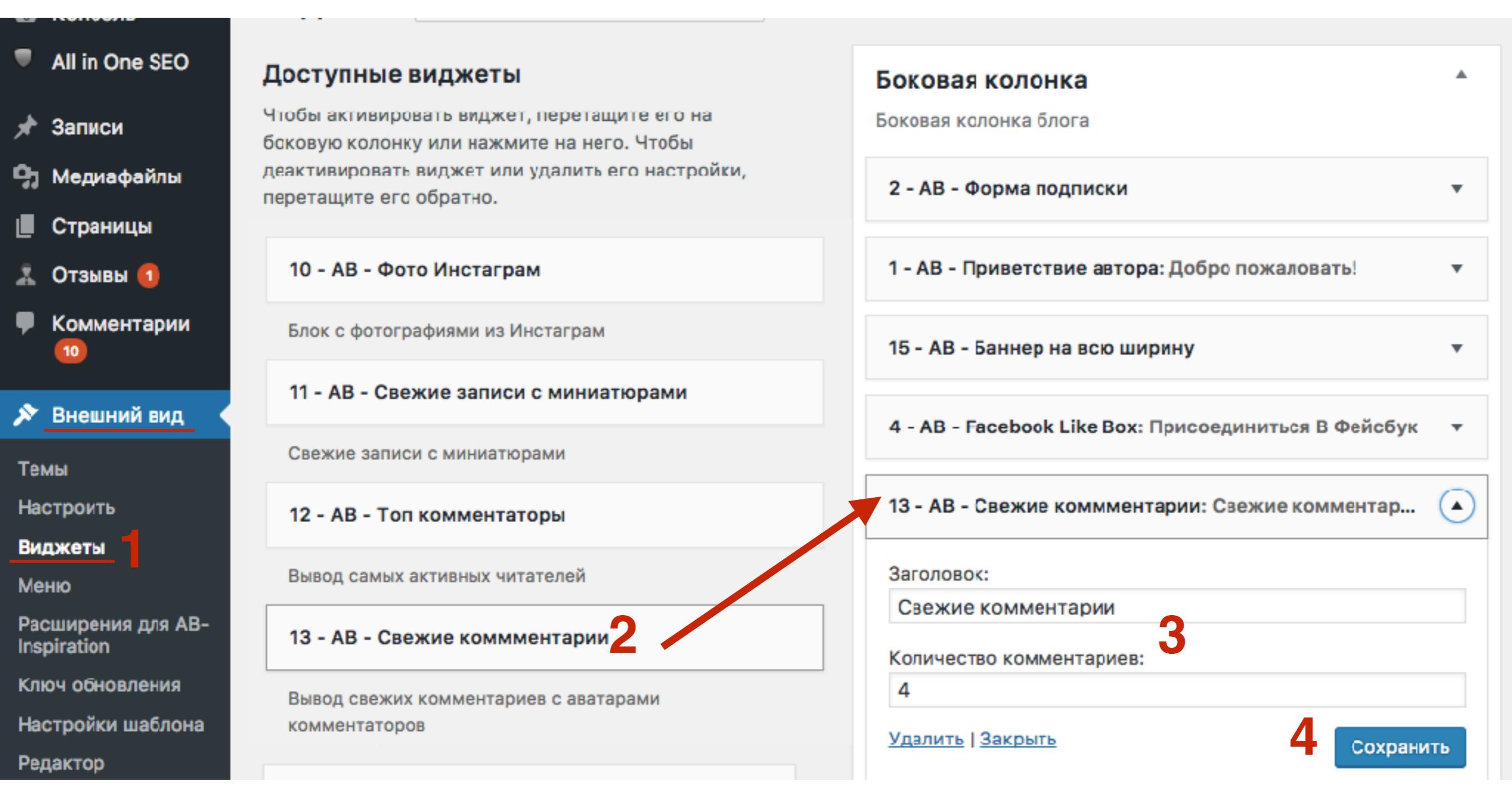

Виджет «Свежие комментарии» в шаблоне AB-Inspiration

#### Свежие Комментарии

2

Ирина Панова: Спасибо за статью! Полностью согласна.Развиваю бизнес ...

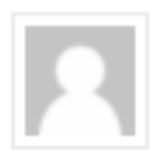

Иван: Я новичок если честно не могу до сих пор понять как сде ...

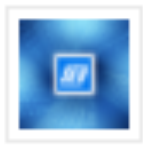

Александр: По мне, так только не бесплатный, мажордомо немного под ...

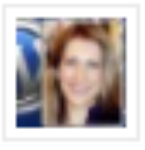

Анфиса Бреус: Ирина, к сожалению нет. Мы с ними вели переговоры. Они ... Виджет «Свежие комментарии» в обычном шаблоне

СВЕЖИЕ КОММЕНТАРИИ

admin к записи Товар №2

Автор комментария к записи Привет,

<u>мир!</u>

Maria к записи Woo Ninja

Maria к записи Premium Quality

Maria к записи Woo Logo

# Как установить виджет с топ комментаторами (шаблон AB-Inspiration)

#### ШАГ 1 В админке перейти в раздел «Внешний вид» - «Виджеты» 1. 2. Перетащить виджет «12-АВ - Топ комментаторы»

| All in One SEO                    | Доступные виджеты                                                                          | Боковая колонка                                        |  |  |
|-----------------------------------|--------------------------------------------------------------------------------------------|--------------------------------------------------------|--|--|
| 🖈 Записи                          | Чтобы активировать виджет, перетащите его на<br>боковую колонку или нажмите на него. Чтобы | Боковая колонка блога                                  |  |  |
| 👌 Медиафайлы                      | деактивировать виджет или удалить его настройки,<br>перетащите его обратно.                | 2 - АВ - Форма подписки 🔻                              |  |  |
| Страницы                          |                                                                                            |                                                        |  |  |
| 👢 Отзывы 📵                        | 10 - АВ - Фото Инстаграм                                                                   | 1 - АВ - Приветствие автора: Добро пожаловать! 🔹       |  |  |
| Комментарии<br>10                 | Блок с фотографиями из Инстаграм                                                           | 15 - АВ - Баннер на всю ширину 🔻                       |  |  |
| _                                 | 11 - АВ - Свежие записи с миниатюрами                                                      |                                                        |  |  |
| 🔊 Внешний вид 🔹                   |                                                                                            | 4 - AB - Facebook Like Box: Присоединиться В Фейсбук 🔻 |  |  |
| Темы                              | Свежие записи с миниатюрами                                                                |                                                        |  |  |
| Настроить                         | 12 - АВ - Топ комментаторы                                                                 | 13 - АВ - Свежие комментарии: Свежие комментар         |  |  |
| Виджеты                           |                                                                                            |                                                        |  |  |
| Меню                              | Вывод самых активных читателей                                                             | 12 - АВ - Топ комментаторы: Топ комментаторы           |  |  |
| Расширения для AB-<br>Inspiration | 13 - АВ - Свежие коммментарии                                                              |                                                        |  |  |
| Ключ обновления                   | Вывод свежих комментариев с аватарами                                                      |                                                        |  |  |
| Настройки шаблона                 | комментаторов                                                                              |                                                        |  |  |
| Редактор                          |                                                                                            |                                                        |  |  |

Редактор

| 12 - АВ - Топ комментаторы: Топ комментаторы                                                                           |  |  |  |  |
|----------------------------------------------------------------------------------------------------|--|--|--|--|
| Заголовок:                                                                                                    |  |  |  |  |
| Топ комментаторы                                                                                                    |  |  |  |  |
| Количество знаков в имени:                                                                                             |  |  |  |  |
| 20 2                                                                                                    |  |  |  |  |
| За какой период:                                                                                                    |  |  |  |  |
| Год 3                                                                                                    |  |  |  |  |
| Или укажите количество дней или период от и до:                                                                        |  |  |  |  |
| 4                                                                                                    |  |  |  |  |
| времени Показывать количество комментариев?                                                                            |  |  |  |  |
| Да 5 🗘                                                                                                    |  |  |  |  |
| Количество комментаторов:                                                                                              |  |  |  |  |
| 8 6                                                                                                    |  |  |  |  |
| Размер кнопок:                                                                                                    |  |  |  |  |
| Колонки                                                                                                    |  |  |  |  |
| Исключить комментаторов по емаил:                                                                                      |  |  |  |  |
| anfisabreus@gmail.com                                                                                                  |  |  |  |  |
|                                                                                                    |  |  |  |  |
| Укажите через запятую (,) email пользователей, которые не должны<br>отображаться в Топ комментаторы, например Ваш emai |  |  |  |  |

- 1. Написать заголовок виджета
- 2. Какое количество знаков в имени комментатора отображать
- 3. За какой период показывать самых активных читателей
- 4. Или указать период
  - количество дней
  - диапазон год месяц день and год месяц день 20160528 and 10160628
- 5. Отображать количество комментариев?
- 6. Какое количество комментаторов показать в виджете
- 7. Блок с комментаторами в виде колонки или списка
- 8. Прописать свой емаил адрес, чтобы вы не попали в виджет
- 9. Нажать на кнопку «Сохранить»

## Виджет «Топ комментаторы» в шаблоне AB-Inspiration

| Топ Комментаторы |                         |                                                                          |  |  |  |  |
|------------------|-------------------------|--------------------------------------------------------------------------|--|--|--|--|
| 32               | 19                      | 14                                                                       |  |  |  |  |
| Ирина            | Аврора                  | Марина                                                                   |  |  |  |  |
| Лукшиц           |                         |                                                                          |  |  |  |  |
| 11               | 10                      | 9                                                                        |  |  |  |  |
| Вера             | Ирина                   | Дина                                                                     |  |  |  |  |
|                  | ирина<br>Лукшиц<br>Вера | жисиництория<br>32<br>32<br>32<br>32<br>32<br>32<br>32<br>32<br>32<br>32 |  |  |  |  |

## Как выделить комментарии автора блога (Шаблон AB-Inspiration)

## 1. В админке перейти в раздел «Внешний вид» - «Настройки шаблона» 2. Перейти в раздел «Стиль статьи»

| *                    | Записи                       | Лицензия               | Стиль статьи                            |           |
|----------------------|------------------------------|------------------------|-----------------------------------------|-----------|
| <b>9</b> 7           | Медиафайлы                   | Стиль блога            |                                         |           |
|                      | Страницы                     | Стиль шапки            | Фон                                     |           |
| Å                    | Отзывы 1                     | Стиль шапки в          | Фон вингри ототой                       |           |
| •                    | Комментарии                  | мобильной версии       | Выбрать цвет                            |           |
|                      |                              | Стиль меню в шапке     | Файл не выбран                          | Загрузить |
| ~                    | Внешний вид                  | Стиль основного меню   | Здесь можно изменить фон внутри статей. |           |
| Te<br>Ha             | мы<br>строить                | Стиль плавающего меню  | Граница                                 |           |
| Ви                   | джеты                        | Стиль контента         | Отображать границу вокруг статей?       |           |
| Me                   | ню                           | Стиль статьи 2         | Па Нет                                  |           |
| Pa<br>Ins            | сширения для AB-<br>piration | Стиль виджетов         |                                         |           |
| Кл                   | юч обновления                | Стиль виджетов в футер | Цвет границы статей                     |           |
| Ha                   | стройки шаблона              |                        | Выбрать цвет                            |           |
| Редактор Стиль футер |                              | Стиль футер            | Закругления углов статей                |           |

93 N

- 1. Спуститься в самый низ страницы и в блоке «Комментарии» выбрать
  - цвет фона для комментариев и цвет фона для комментариев автора
- 2. Нажать на кнопку «Сохранить изменения»

| Списки                                                                               |                               |                               |                             |                       |  |  |  |  |
|--------------------------------------------------------------------------------------|-------------------------------|-------------------------------|-----------------------------|-----------------------|--|--|--|--|
| Обычный<br>Выбрать цвет                                                              | Положительный<br>Выбрать цвет | Отрицательный<br>Выбрать цвет | Нейтральный<br>Выбрать цвет |                       |  |  |  |  |
| Комментарии<br>Фон комментариев фон комментариев автора<br>Выбрать цвет Выбрать цвет |                               |                               |                             |                       |  |  |  |  |
| Сбросить настройк                                                                    | И                             |                               |                             | 2 Сохранить изменения |  |  |  |  |

#### Фон комментариев 1.

2. Фон комментариев автора блога

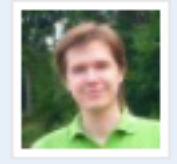

#### Sergey Biryukov

25 июня 2010 (Изменить)

Проблема с недостатком полномочий решается заполнением блока «секретных» констант AUTH\_KEY, SECURE\_AUTH\_KEY, LOGGED\_IN\_KEY и NONCE\_KEY в wp-config.php. Они используются для шифрования cookies и предназначены для заполнения пользователями самостоятельно, поскольку должны быть уникальными для каждого сайта. Как вариант, можно открыть https://api.wordpress.org/secretkey/1.1/salt/, скопировать весь код и заменить соответствующий блок в wp-config.php.

#### Ответить

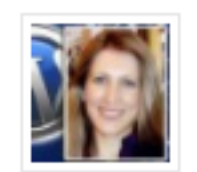

#### Анфиса

25 июня 2010 (Изменить) Интересное решение. Будет случай, обязательно попробую.:)

2

Ответить

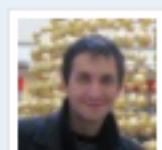

Роман 9 апреля 2014 (Изменить)

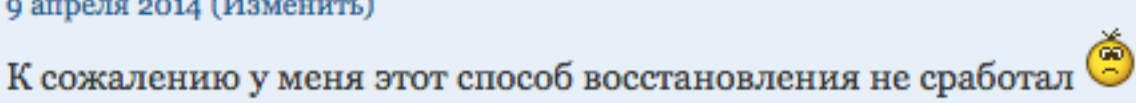

WP 3.8.1

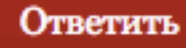

Урок №83

### Тема: Шаблоны WordPress

#### Вопросы

Что такое шаблоны Какие бывают шаблоны Как выбирать шаблон Какие преимущества и недостатки бесплатных шаблонов Какие преимущества и недостатки платных шаблонов На что следует обращать внимание при выборе шаблона Как установить шаблон Какие бывают проблемы при установке Настройки шаблона

### Понедельник, 21 ноября, в 17.00

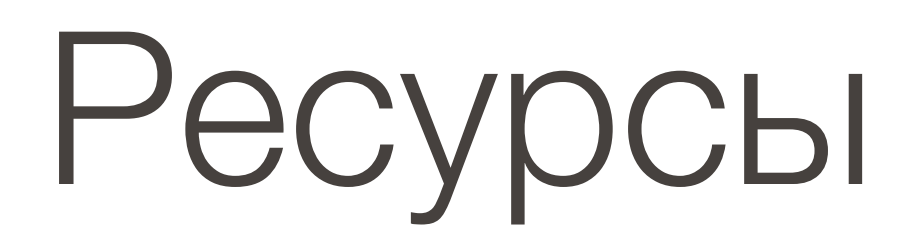

### http://wptraining.ru

записи вебинаров, план и расписание занятий

### http://wpwebinar.ru

вход на вебинары, скидка для участников

### http://anfisabreus.ru/blog

записи вебинаров, обсуждение, вопросы, предложения

### http://vk.com/wpblog.club

группа в контакте, обсуждение, вопросы, предложения